# S/4 HANA Asset Configuration

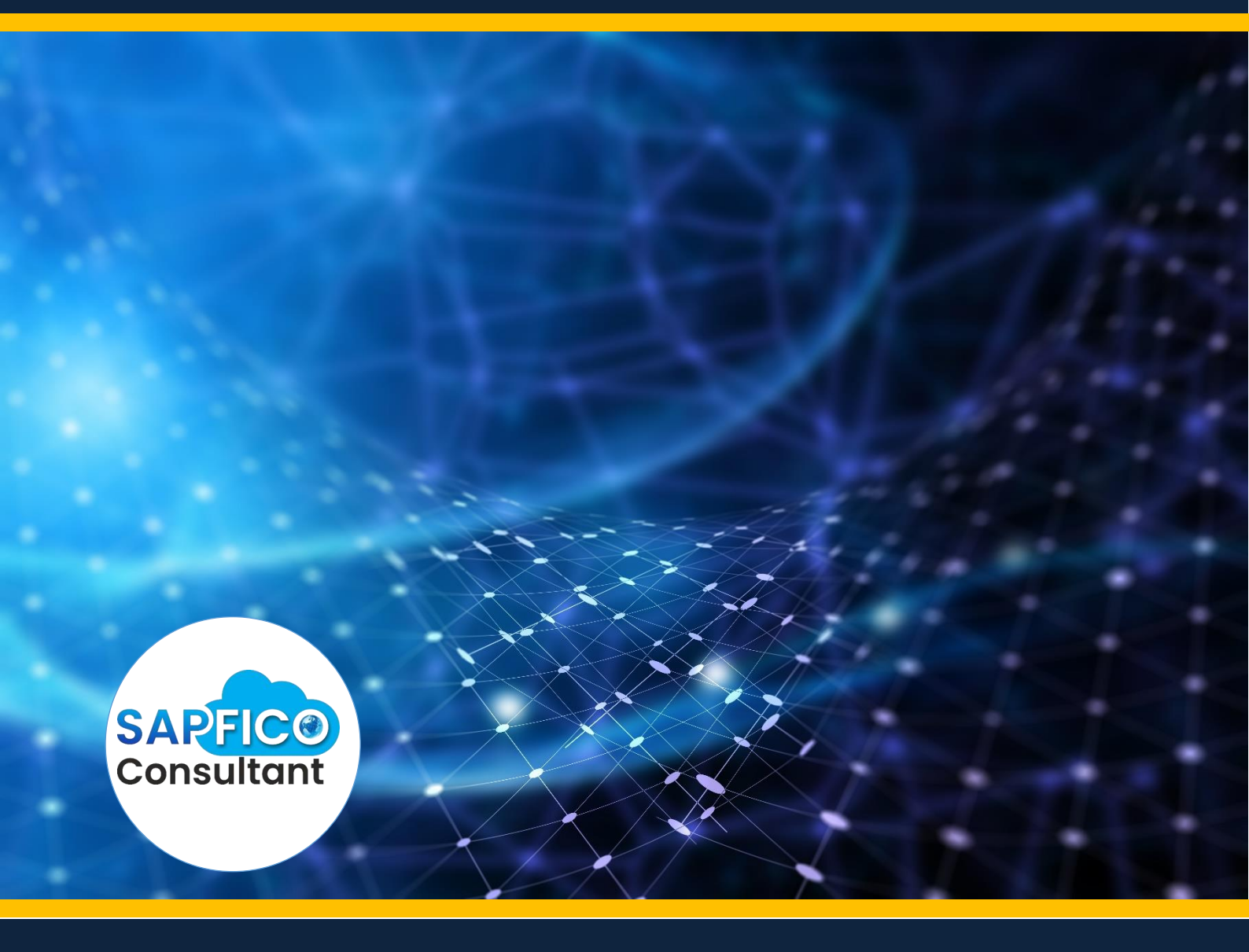

Sapficoconsultant.com

No part of this material should be reproduced or transmitted in any form, or by any means, electronic or mechanical including photocopying, recording or by any information storage retrieval system without permission in writing from www.sapficoconsultant.com

"SAP" is a trademark of SAP AG, Neurottstrasse 16, 69190 Walldorf, Germany. SAP AG is not the publisher of this material and is not responsible for it under any aspect.

#### Warning and Disclaimer

While every precaution has been taken in the preparation of this material, www.sapficoconsultant.com assumes no responsibility for errors or omissions. Neither is any liability assumed for damages resulting from the use of the information or instructions contained herein. It is further stated that the publisher is not responsible for any damage or loss to your data or your equipment that results directly or indirectly from your use of this product. , sapinonality

## TABLE OF CONTENTS

| INTRO      | DUCTION                                                            | 5          |
|------------|--------------------------------------------------------------------|------------|
| 1 Orga     | anizational Structures                                             | 7          |
| 1.1        | Copy Reference Chart of Depreciation/Depreciation areas            | 7          |
| 1.2        | Specify Description of Chart of Depreciation                       | .15        |
| 1.3        | Copy/Delete Depreciation Areas                                     | .17        |
| 1.4        | Specify Transfer of APC Values                                     | .28        |
| 1.5        | Specify Transfer of Depreciation Terms                             | .33        |
| 1.6        | Specify Depreciation Area Type                                     | .35        |
| 1.7        | Specify the Use of Parallel Currencies                             | .38        |
| 1.8        | Assign Input Tax Indicator for Non-Taxable Acquisitions            | .40        |
| 1.9        | Assign Chart of Depreciation to company code                       | .41        |
| 1.10       | Specify Account Determination                                      | .42        |
| 1.11       | Create Screen Lavout Rules                                         | .43        |
| 1.12       | Define Number Range Interval                                       | .44        |
| 1.13       | Define Asset Classes                                               | .50        |
| 1 14       | Specify Chart-of-Dep -Dependent Screen Lavout/Acct Assignment      |            |
|            | (Optional)                                                         | 55         |
| 2          | Integration with the General Ledger                                | 56         |
| 21         | Define How Depreciation Areas Post to General Ledgers              | 56         |
| 22         | Assign G/L Accounts                                                | .00        |
| 2.3        | Define Technical Clearing Account for Integrated Asset Acquisition | 76         |
| 2.0        | Specify Financial Statement Version for Asset Reports              | 76         |
| 2.4        | Specify Document Type for Posting of Depreciation                  | 78         |
| 2.0        | Specify Intervals and Posting Rules                                | 79         |
| 2.0        | Activate Additional Account Assignment Objects                     | 82         |
| 2.7        | Specify Account Assignment Types for Account Assignment Objects    | .02        |
| 2.0        | Specify Document Type for Posting of Depreciation                  | 88         |
| 2.5        | Valuation                                                          | 00.<br>00  |
| 31         | Define Screen Layout for Asset Depreciation Areas                  | . 30<br>QO |
| 3.1        | Deactivate Asset Class for Chart of Depreciation                   | .30        |
| 3.2        | Specify Max Amt for Low-Value Assets+Asset Classes (Optional)      | .92        |
| 2.0        | Specify Rounding of Not Book Value and/or Depreciation (Optional). | .94        |
| 0.4<br>0.5 | Specify Changeover Amount (Optional)                               | .90        |
| 3.0        | Specify Mome Value (Optional)                                      | .90        |
| 2.7        | Specify Merrie Value (Optional)                                    | .97        |
| 0.1<br>20  | Specify Other Variants on Company Code Level (Optional)            | 100        |
| 3.0<br>2.0 | Specify Depresiation Areas for Croup Assets (Optional)             | 100        |
| 3.9        | Specify Depreciation Areas for Group Assets (Optional)             | 101        |
| 3.10       | Depresistion                                                       | 102        |
| 4          | Depreciation                                                       | 103        |
| 4.1        | Configuring the depreciation key                                   | 103        |
| 5          | Define Deep Methode                                                | 104        |
| 5.1        | Define Base Methods                                                | 104        |
| 5.2        | Define Declining-Balance Methods (Optional)                        | 107        |
| 5.3        | Define Maximum Amount Methods (Optional)                           | 108        |
| 5.4        | Define iviuiti-Level Methods (Important)                           | 109        |
| 5.5        | Iviaintain Period Control Methods                                  | 115        |
| 5.6        | Maintain Depreciation Key                                          | 116        |
| 5.7        | Determine Depreciation Areas in the Asset Class                    | 123        |

| 5.8  | Define the Cutoff Value Key (Optional)                          | 129 |
|------|-----------------------------------------------------------------|-----|
| 5.9  | Define Maximum Base Value (Optional)                            | 131 |
| 6    | Master data                                                     | 132 |
| 6.1  | Define Screen Layout for Asset Master Data                      | 132 |
| 7    | Transactions                                                    | 136 |
| 7.1  | Maintain Allocation Structures                                  | 136 |
| 7.2  | Define/Assign Settlement Profiles                               | 142 |
| 7.3  | Maintain Number Ranges for Documents for Line Item SettImt      | 146 |
| 8    | Information system                                              | 151 |
| 8.1  | Define or Assign Forms                                          | 151 |
| 9    | Asset data transfer                                             | 154 |
| 9.1  | Define Offsetting Account for Legacy Data Transfer              | 154 |
| 9.2  | Define Document Type for Legacy Data Transfer                   | 154 |
| 9.3  | Calculate Planned Values for Depreciation                       | 155 |
| 9.4  | Specify Transfer Date/Last Closed Fiscal Year                   | 156 |
| 9.5  | Specify Last Period Posted in Prv.System (Transf.During FY)     | 157 |
| 9.6  | Create/Change/Display Legacy Asset(AS91, AS92, AS93)            | 161 |
| 9.7  | Post Transfer Values                                            | 168 |
| 10   | Preparing for Production Startup                                | 174 |
| 10.1 | Activate Company Code                                           | 174 |
| 11   | Activating Asset Accounting                                     | 175 |
| 11.1 | Migrate Chart of Depreciation                                   | 178 |
| 11.2 | Check Prerequisites for Activating Asset Accounting             | 180 |
| 11.3 | Activate Asset Accounting (New)                                 | 183 |
| 12   | Activate Segment Reporting                                      | 187 |
| 12.1 | Specify Account Assignment Types for Account Assignment Objects | 5   |
| 40.0 | 188                                                             | 400 |
| 12.2 | Activate Segment Reporting.                                     | 193 |
| 12.3 | Fill Master Data for Segment Reporting                          | 194 |
|      |                                                                 |     |
|      |                                                                 |     |
|      |                                                                 |     |
|      |                                                                 |     |
|      |                                                                 |     |
|      |                                                                 |     |
|      |                                                                 |     |
|      |                                                                 |     |
| 1    |                                                                 |     |
|      |                                                                 |     |

#### INTRODUCTION

Asset accounting module in SAP manages fixed assets data of an organization by way of asset master records. Asset accounting module thus acts as a sub ledger to the FI module for managing asset records.

SAP gives us the functionality in Asset module of managing depreciation and assets in parallel according to various reporting requirements i.e. Local Reporting, Parent company reporting, Tax reporting, US GAAP reporting and so on.

We must assign a chart of depreciation to each company code that is defined in Asset Accounting. SAP provides country-specific charts of depreciation with predefined depreciation areas. These charts of depreciation serve only as a reference for creating your own charts of depreciation, and are therefore not directly accessible in the SAP system. When creating a chart of depreciation, you have to copy the reference chart of depreciation.

S/4 HANA has redesigned the Asset Accounting module with the following functionality:-

- 1) Reference depreciation area is no longer needed for setting up multiple depreciation areas.
- 2) All depreciation areas now post acquisition and retirement online
- New technical clearing account is needed to balance each depreciation area
- 4) No restriction of transaction type to a particular depreciation area.

This material covers an implementation approach for new installation of S4 HANA and does not cover the migration approach from Classic Asset Accounting to New Asset Accounting.

We configured in the SAP GL configuration in S/4 HANA a company code 6600 Universal Ltd. The currency of the company code is USD. The reporting period is April to March for the Group. The parent company of Universal Ltd is located in Germany. Therefore Universal Ltd. is required to report figures in EUR. 3 currencies are configured for the company code first is USD (Local reporting), second is group currency as EUR and third is global company currency as USD.

Universal Ltd is required to report depreciation for local reporting as per the statutory reporting requirement of USA. Further it is also required to report depreciation as per the parent company located in India.

We have 2 different reporting requirements:-

- 1) Parent (Group) reporting
- 2) Local Reporting

We will configure the following depreciation areas:-

- 01 Local depreciation
- 10 Local depreciation USD
- 11 Local depreciation Global currency
- 30 Group depreciation
- 31 Group depreciation USD
- 32 Group depreciation Global currency

Let us proceed with the configuration of Asset Accounting

#### **1 Organizational Structures**

For configuration we use the following path on the SAP application screen:-

SAP Menu → Tools → Customizing →IMG → SPRO - Execute Project → & SAP Reference IMG

Configuration for all the modules will be done here. The above path will not refer henceforth; we will directly refer to the IMG node.

#### 1.1 Copy Reference Chart of Depreciation/Depreciation areas

SAP CUSTOMIZING IMPLEMENTATION GUIDE  $\rightarrow$  Financial Accounting  $\rightarrow$  Asset Accounting  $\rightarrow$  Organizational Structures  $\rightarrow$  Copy Reference Chart of Depreciation/Depreciation Areas

Here we define our chart of depreciation. The chart of depreciation is a list of depreciation areas arranged according to business and legal requirements. The chart of depreciation enables us to manage all rules for the valuation of assets in a particular country or region.

We assign a chart of depreciation to each company code that is defined in Asset Accounting. SAP provides country-specific charts of depreciation with predefined depreciation areas (for example, OUS for the USA). These charts of depreciation serve only as a reference for creating our own charts of depreciation, and are therefore not directly accessible in the SAP system. When creating a chart of depreciation, we have to copy the reference chart of depreciation.

Let us copy the chart of depreciation from US chart of depreciation to create new chart of depreciation.

| Ē          | hoose Activity                                            | ×          |
|------------|-----------------------------------------------------------|------------|
| Ac         | tivities                                                  |            |
| Pe         | Name of Activity                                          | <b>•••</b> |
|            | Copy Reference Chart of Depreciation                      | -          |
|            | Specify Description of Chart of Depreciation              | -          |
|            | Copy/Delete Depreciation Areas                            |            |
|            |                                                           | 33         |
|            |                                                           |            |
|            |                                                           |            |
|            |                                                           |            |
|            |                                                           |            |
|            |                                                           |            |
|            |                                                           |            |
|            |                                                           |            |
|            |                                                           |            |
|            |                                                           |            |
|            |                                                           | -          |
| 8<br>Perfo | T (1) (2)<br>orm the activities in the specified sequence | 2 🗙        |
|            |                                                           |            |
|            |                                                           |            |

Double Click on Copy Reference Chart of Depreciation

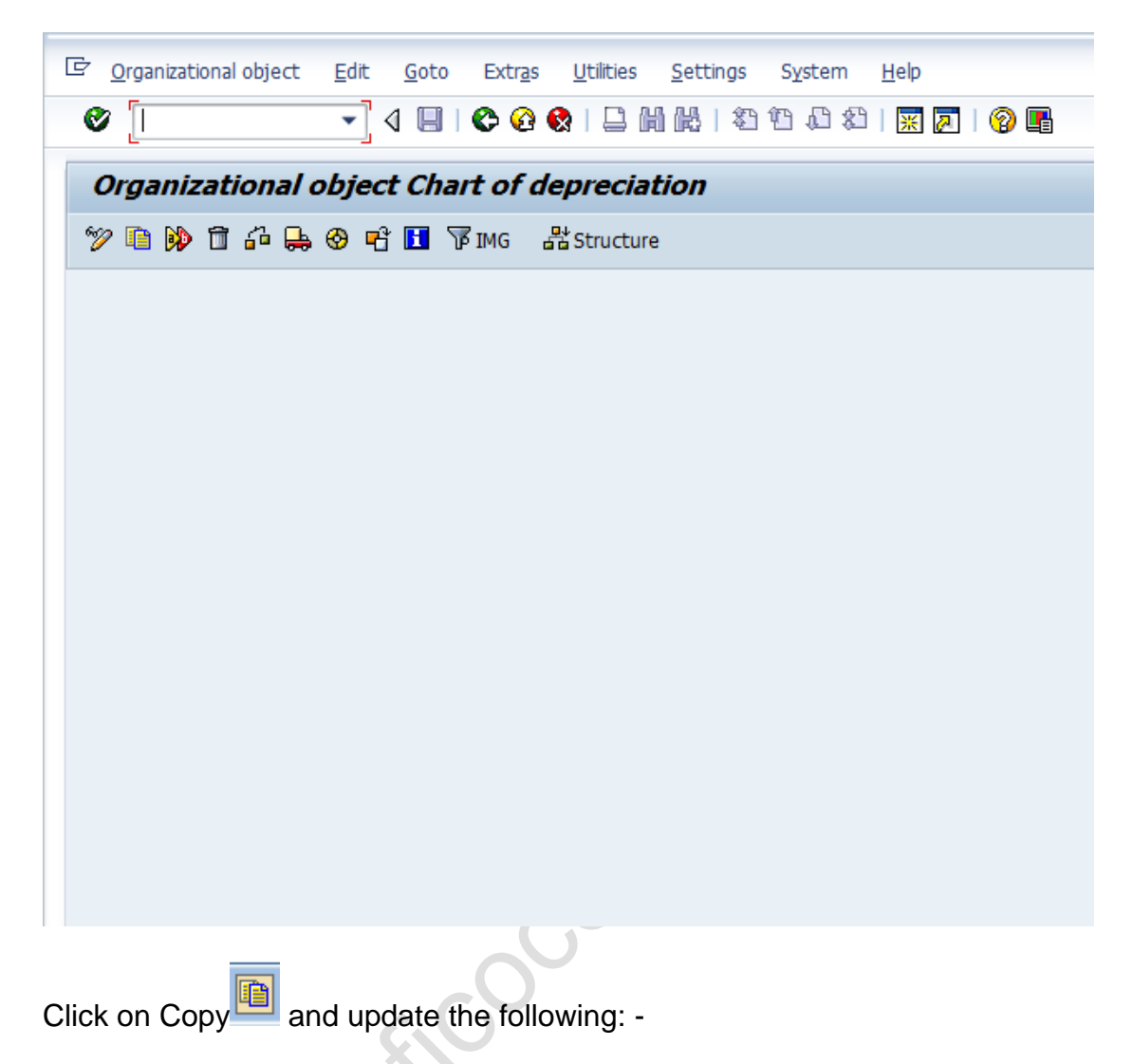

0US - Sample chart of depreciation: USA as the source to copy

MANN.SO'

| C Organizational object | <u>E</u> dit <u>G</u> oto | Extr <u>a</u> s | <u>U</u> tilities | <u>S</u> ettings | System   | <u>H</u> elp |
|-------------------------|---------------------------|-----------------|-------------------|------------------|----------|--------------|
| 0                       | • 4 🗏                     | <b>C</b> Q (    | 8 I 🗅 🕅           | 間日               | 19 19 29 | ) <u>*</u> Ø |
| Organizational of       | object Cha                | rt of de        | epreciat          | ion              |          |              |
| 🎾 🖻 🖗 🗊 🍄 🖶             | 🛛 🖻 🔂 🕅                   | IMG 占           | Structure         |                  |          |              |
|                         |                           |                 |                   |                  |          |              |
|                         |                           |                 |                   |                  |          |              |
|                         |                           | X               |                   |                  |          |              |
| From Chart of dep.      | OUS                       |                 |                   |                  |          |              |
| To Chart of dep.        | Z660                      |                 |                   |                  |          |              |
|                         |                           |                 |                   |                  |          |              |
|                         |                           |                 |                   |                  |          |              |
|                         |                           |                 |                   |                  |          |              |
|                         |                           |                 |                   |                  |          |              |
|                         |                           |                 |                   |                  |          |              |
|                         |                           |                 |                   |                  |          |              |
| _                       | 0.                        |                 |                   |                  |          |              |
| Click 🔽 🛛 🖉             | 7.                        |                 |                   |                  |          |              |
| You get the message as  | s follows:-               |                 |                   |                  |          |              |
| N                       |                           |                 |                   |                  |          |              |
| N                       |                           |                 |                   |                  |          |              |

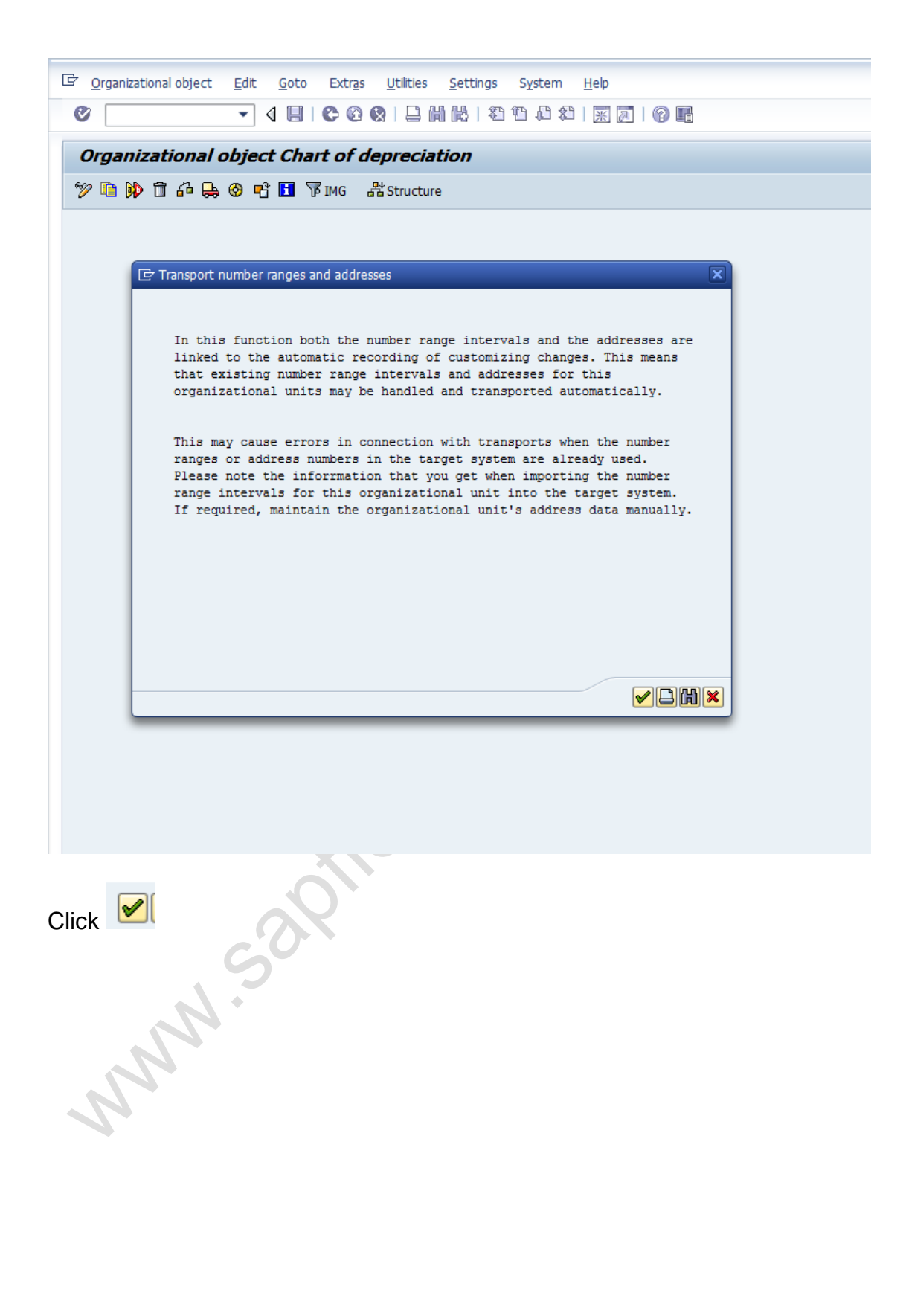

| 다 Organizational object Edit Goto Extr <u>a</u> s Utilities <u>S</u> ettings System <u>H</u> elp |
|--------------------------------------------------------------------------------------------------|
|                                                                                                  |
| Organizational object Chart of depreciation                                                      |
| 🎾 🗈 🖗 🛱 🖧 😓 😵 🖻 🖪 🌾 IMG 🛛 器 Structure                                                            |
| Selected objects Completed activities                                                            |
|                                                                                                  |
| Click on No as we do not want to copy any number ranges. We will maintain them manually.         |

| 다 <u>O</u> rganizational object <u>E</u> dit <u>G</u> oto Extr <u>a</u> s <u>U</u> tilities <u>S</u> ettings System <u>H</u> elp |
|----------------------------------------------------------------------------------------------------|
|                                                                                                    |
| Organizational object Chart of depreciation                                                                                      |
| ※ 「                                                                                                    |
|                                                                                                    |
|                                                                                                    |
|                                                                                                    |
| Selected objects Completed activities                                                                                            |
|                                                                                                    |
|                                                                                                    |
|                                                                                                    |
|                                                                                                    |
|                                                                                                    |
|                                                                                                    |
| Chart of depreciation 0US copied to Z660                                                                                         |
|                                                                                                    |
|                                                                                                    |
|                                                                                                    |
|                                                                                                    |
|                                                                                                    |
|                                                                                                    |
|                                                                                                    |
|                                                                                                    |
|                                                                                                    |
|                                                                                                    |
|                                                                                                    |
|                                                                                                    |
|                                                                                                    |
|                                                                                                    |
|                                                                                                    |
|                                                                                                    |
|                                                                                                    |

| ¢    | <u>O</u> rg | jani | zati | onal | obje  | ct   | <u>E</u> di | it   | <u>G</u> oto | E      | Extr <u>a</u> s |     | <u>U</u> tiliti | es    | <u>S</u> et    | tings | 9   | ystei | m    | <u>H</u> elp |                |     |       |  |
|------|-------------|------|------|------|-------|------|-------------|------|--------------|--------|-----------------|-----|-----------------|-------|----------------|-------|-----|-------|------|--------------|----------------|-----|-------|--|
| 0    | 1           |      |      |      |       |      | •           | ] <  | 1 🔲          |        | 6 (             |     |                 | ) (H  | 1 68           | 8     | ) T | D, (  |      | *            | <mark>2</mark> | 8   |       |  |
| 0    | Drg         | aı   | ıiz  | ati  | ona   | al c | obje        | eci  | t Cha        | art    | of a            | lep | orec            | ciat  | ion            | ,     |     |       |      |              |                |     |       |  |
| Z    | 2 [         |      | Þ    | Î    | 6     | ₽    | ∞           | Ø    | <b>r</b> f ( | i '    | MI 🕄            | G   | æ               | Struc | ture           |       |     |       |      |              |                |     |       |  |
|      |             |      |      |      |       |      |             |      |              |        |                 |     |                 |       |                |       |     |       |      |              |                |     |       |  |
|      |             |      |      |      |       |      |             |      |              |        |                 |     |                 |       |                |       |     |       |      |              |                |     |       |  |
|      | / !         | 5ele | cte  | d ob | ject  | s    | Con         | nple | eted a       | ctivit | ies             |     |                 |       |                |       |     |       |      |              |                |     |       |  |
| 5    | -<br>b-r    | +    | da   |      | intio |      | ٦           | 0    | IC.          |        |                 |     |                 |       |                |       |     |       |      |              |                |     |       |  |
|      | liqi        |      | ue   | prec | latio |      | _           | 0    | 5            |        |                 |     |                 |       |                |       |     |       |      |              |                |     |       |  |
| -    |             |      |      |      |       |      |             |      |              |        |                 |     |                 |       |                |       |     |       |      |              |                |     |       |  |
|      |             |      |      |      |       |      |             |      |              |        |                 |     |                 |       |                |       |     |       |      |              |                |     |       |  |
| -    |             |      |      |      |       |      |             |      |              |        |                 |     |                 |       |                |       |     |       |      |              |                |     |       |  |
|      |             |      |      |      |       |      |             |      |              |        |                 |     |                 |       |                |       |     |       |      |              |                |     |       |  |
| -    |             |      |      |      |       |      |             |      |              |        |                 |     |                 |       |                |       |     |       |      |              |                |     |       |  |
|      |             |      |      |      |       |      |             |      |              |        |                 |     |                 |       |                |       |     |       |      |              |                |     |       |  |
|      |             |      |      |      |       |      |             |      |              |        |                 |     |                 |       |                |       |     |       |      |              |                |     |       |  |
|      |             |      |      |      |       |      |             |      |              |        |                 |     |                 |       |                |       |     |       |      |              |                |     |       |  |
|      |             |      |      |      |       |      |             |      |              |        |                 |     |                 |       |                |       |     |       |      |              |                |     |       |  |
|      |             |      |      |      |       |      |             |      |              |        |                 |     |                 |       |                |       |     |       |      |              |                |     |       |  |
|      |             |      |      |      |       |      |             |      |              |        |                 |     |                 |       |                |       |     |       |      |              |                |     |       |  |
|      |             |      |      |      |       |      |             |      | Ň            |        |                 |     |                 |       |                |       |     |       |      |              |                |     |       |  |
| Clic | k           | (    | 1oC  | mpl  | ete   | d ac | tivit       | ies  |              |        |                 | +h  |                 | octi  | i. <b>/i</b> + | ioe   | 14/ | hic   | ha   | aro          | cor            | nnl | latad |  |
| CIIC | 'n          |      |      |      |       |      | 2           |      |              | 0 3    | 566             | u   |                 |       | vit            | 162   | vv  | me    | 11 6 |              | CUI            | прі |       |  |
|      |             |      |      |      | 1     |      |             |      |              |        |                 |     |                 |       |                |       |     |       |      |              |                |     |       |  |
|      |             |      |      |      |       |      |             |      |              |        |                 |     |                 |       |                |       |     |       |      |              |                |     |       |  |
|      |             |      |      |      |       |      |             |      |              |        |                 |     |                 |       |                |       |     |       |      |              |                |     |       |  |
|      |             |      |      |      |       |      |             |      |              |        |                 |     |                 |       |                |       |     |       |      |              |                |     |       |  |
|      |             |      |      |      |       |      |             |      |              |        |                 |     |                 |       |                |       |     |       |      |              |                |     |       |  |
|      |             |      |      |      |       |      |             |      |              |        |                 |     |                 |       |                |       |     |       |      |              |                |     |       |  |

| Organizational object | <u>E</u> dit <u>G</u> oto Extr <u>a</u> s <u>U</u> tilities <u>S</u> ettings S <u>y</u> stem <u>H</u> elp |
|-----------------------|----------------------------------------------------------------------------------------------------|
|                       |                                                                                                    |
| Organizational        | object Chart of depreciation                                                                              |
| ) 🗈 🕪 🖬 🖧 💂           | e 🖙 🧐 🖬 🍞 IMG 🛛 🔠 Structure                                                                               |
|                       |                                                                                                    |
|                       |                                                                                                    |
| Selected objects      | Completed activities                                                                                      |
|                       |                                                                                                    |
|                       |                                                                                                    |
| Actions carried ou    | ıt                                                                                                    |
| Chart of dep. OUS     | copied to Z660                                                                                            |
|                       |                                                                                                    |
|                       |                                                                                                    |
|                       |                                                                                                    |
|                       |                                                                                                    |
|                       |                                                                                                    |
|                       | <b>v</b>                                                                                                  |
|                       |                                                                                                    |
|                       |                                                                                                    |
|                       |                                                                                                    |
|                       |                                                                                                    |
|                       |                                                                                                    |

The chart of Depreciation is now copied from 0US to Z660.

#### **1.2 Specify Description of Chart of Depreciation**

SAP CUSTOMIZING IMPLEMENTATION GUIDE  $\rightarrow$  Financial Accounting  $\rightarrow$  Asset Accounting  $\rightarrow$  Organizational Structures  $\rightarrow$  Copy Reference Chart of Depreciation/Depreciation Areas

Change the Description of chart of depreciation so copied.

| 더 Choose Activity                                         | X       | 3 |
|-----------------------------------------------------------|---------|---|
| Activities                                                |         |   |
| Pe Name of Activity                                       | <b></b> |   |
| ✓ Copy Reference Chart of Depreciation                    | -       |   |
| Specify Description of Chart of Depreciation              | -       |   |
| ✓ Copy/Delete Depreciation Areas                          |         |   |
|                                                           | -       |   |
|                                                           |         |   |
|                                                           |         |   |
|                                                           |         |   |
|                                                           |         |   |
|                                                           |         |   |
|                                                           |         |   |
|                                                           |         |   |
|                                                           |         |   |
|                                                           | -       |   |
|                                                           |         |   |
|                                                           |         |   |
|                                                           |         |   |
| Perform the activities in the specified sequence          |         |   |
|                                                           |         | 4 |
| Choose                                                    | : 🗙     |   |
|                                                           |         |   |
| Double Click Specify Description of Chart of Depreciation |         |   |
|                                                           |         |   |
| ço                                                        |         |   |
|                                                           |         |   |
| Change the description from                               |         |   |
|                                                           |         |   |
| Z660 Sample chart of depreciation: USA                    |         |   |
|                                                           |         |   |
| And update the following: -                               |         |   |
|                                                           |         |   |
| Z660 Universal US Chart of Depreciation                   |         |   |
|                                                           |         |   |
| Click on Save                                             |         |   |
|                                                           |         |   |
|                                                           |         |   |
|                                                           |         |   |

#### 1.3 Copy/Delete Depreciation Areas

SAP CUSTOMIZING IMPLEMENTATION GUIDE  $\rightarrow$  Financial Accounting  $\rightarrow$  Asset Accounting  $\rightarrow$  Organizational Structures  $\rightarrow$  Copy Reference Chart of Depreciation/Depreciation Areas

In this step we delete the depreciation areas which are not required.

| Ē℃   | hoose Activity                               | × | / |
|------|----------------------------------------------|---|---|
| A    | ctivities                                    |   |   |
| Perf | Name of Activity                             |   |   |
|      | Copy Reference Chart of Depreciation         |   |   |
|      | Specify Description of Chart of Depreciation | ▼ |   |
|      | Copy/Delete Depreciation Areas               |   |   |
|      |                                              |   |   |
|      |                                              |   |   |
|      |                                              | H |   |
|      |                                              |   |   |
|      |                                              |   |   |
|      |                                              |   |   |
|      |                                              |   |   |
|      |                                              |   |   |
|      |                                              |   |   |
|      |                                              |   |   |
|      |                                              | - |   |

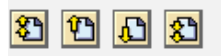

Perform the activities in the specified sequence

🕄 Choose 🗙

Double Click on Copy/Delete Depreciation Areas

And update the depreciation area

| 🔄 Determine Work Area: Entry | ×                      |
|------------------------------|------------------------|
| Field Name                   | Work Area              |
| Chart of dep.                | Z660                   |
|                              |                        |
|                              |                        |
| ✓ Further set                | elect cond. Append 🖷 🗶 |

We will delete the unwanted depreciation areas which were copied from the reference chart of depreciation.

| Ż <u>T</u> al | ole View Edit Goto Selection Utilities System H | ielp<br>Xrs ûr | ዓልዓቋጓዘ     | <b>75</b> 0 |                          |     |
|---------------|-------------------------------------------------|----------------|------------|-------------|--------------------------|-----|
|               |                                                 | YLI L          |            |             |                          |     |
| Cha           | ange View "Define Depreciation Areas": 0        | verv           | iew        |             |                          |     |
| 99 🤮          | 1 🖻 🚍 🖉 🖪 🖪                                     |                |            |             |                          |     |
| bart o        | f den 7660 Universal US Chart of Depreciation   |                |            |             |                          |     |
| ,IIdi C U     | a dep. 2000 oniversal os charc or Depreciation  |                |            |             |                          |     |
|               |                                                 |                |            |             |                          |     |
| Defin         | e Depreciation Areas                            |                |            |             |                          |     |
| Ar.           | Name of depreciation area                       | Real           | Trgt Group | Acc.Princ.  | G/L                      |     |
| 1             | Book depreciation in local currency             |                |            |             | 1 Area Posts in Realtime | •   |
| 10            | Federal Tax ACRS/MACRS                          | V              |            |             | 0 Area Does Not Post     | • • |
| 11            | Alternative Minimum Tax                         | $\checkmark$   |            |             | 0 Area Does Not Post     | • = |
| 12            | Adjusted Current Earnings                       | $\checkmark$   |            |             | 0 Area Does Not Post     | -   |
| 13            | Corporate Earnings & Profits                    | $\checkmark$   |            |             | 0 Area Does Not Post     | •   |
| 30            | Consolidated balance sheet in local currency    | $\checkmark$   |            |             | 0 Area Does Not Post     | •   |
| 31            | Consolidated balance sheet in group currency    | $\checkmark$   |            |             | 0 Area Does Not Post     | •   |
| 32            | Book depreciation in group currency             | $\checkmark$   |            |             | 0 Area Does Not Post     | •   |
| 40            | State modified ACRS                             | $\checkmark$   |            |             | 0 Area Does Not Post     | •   |
| 80            | Insurance values                                | $\checkmark$   |            |             | 0 Area Does Not Post     | -   |
|               |                                                 |                |            |             |                          |     |
|               |                                                 |                |            |             |                          |     |
|               |                                                 |                |            |             |                          |     |
|               |                                                 |                |            |             |                          |     |
|               |                                                 |                |            |             |                          |     |
|               |                                                 |                |            |             |                          |     |
|               |                                                 |                |            |             |                          |     |
|               |                                                 |                |            |             |                          |     |

Update the description as follows:-

| )<br><b>) (</b><br>.rt ( | <ul> <li>✓ □ □ ○ ○ ○ ○ □ □ □</li> <li>✓ □ □ □ ○ ○ ○ ○ □ □</li> <li>✓ □ □ □ □ □ □</li> <li>✓ □ □ □ □</li> <li>✓ □ □ □ □</li> <li>✓ □ □ □</li> <li>✓ □ □ □</li> <li>✓ □ □</li> <li>✓ □ □</li> <li>✓ □ □</li> <li>✓ □ □</li> <li>✓ □ □</li> <li>✓ □</li> <li>✓ □<!--</th--><th>1 品)和1</th><th>) &amp; \$)  <br/>iew</th><th>x 🧖   🔞</th><th></th><th></th><th></th></li></ul> | 1 品)和1 | ) & \$)  <br>iew | x 🧖   🔞   |                          |   |   |
|--------------------------|----------------------------------------------------------------------------------------------------|--------|------------------|-----------|--------------------------|---|---|
| Defi                     | ne Depreciation Areas                                                                                                    |        |                  |           |                          |   |   |
| Ar                       | Name of depreciation area                                                                                                    | Real   | Trat Group       | Acc Princ | G/I                      |   |   |
| 1                        |                                                                                                    |        | nge broup        | neerme    | 1 Area Posts in Realtime | - |   |
| -                        | Local Depreciation USD                                                                                                    |        |                  |           | 0 Area Does Not Post     | - | Ŧ |
| 11                       | Loal Depreciation - Global currency                                                                                                    |        |                  |           | 0 Area Does Not Post     | - |   |
| 12                       | Adjusted Current Earnings                                                                                                    |        |                  |           | 0 Area Does Not Post     | - |   |
| 13                       | Corporate Earnings & Profits                                                                                                    |        |                  |           | 0 Area Does Not Post     | - |   |
| 30                       | Group Depreciation                                                                                                    |        |                  |           | 0 Area Does Not Post     | - |   |
| 31                       | Group Depreciation - USD                                                                                                    |        |                  |           | 0 Area Does Not Post     | - |   |
| 32                       | Group Depreciation - Global currency                                                                                                    |        |                  |           | 0 Area Does Not Post     | - |   |
| 40                       | State modified ACRS                                                                                                    |        |                  |           | 0 Area Does Not Post     | - |   |
| 30                       | Insurance values                                                                                                    |        |                  |           | 0 Area Does Not Post     | - |   |
|                          |                                                                                                    |        |                  |           |                          |   |   |
|                          |                                                                                                    |        |                  |           |                          |   |   |
|                          |                                                                                                    |        |                  |           |                          |   |   |
| le                       | te the following deprecia                                                                                                    | tion a | reas:-           |           | JI.                      |   |   |

| 7 <u>T</u> al<br>Ø [ | le View <u>E</u> dit <u>G</u> oto <u>S</u> election <u>U</u> tilities System <u>I</u> → ] <b>4    6 @ @    2    11    12    11    12    11    12    11    12    11    12    11    12    11    12    11    12    11    11    11    11    11    11    11    11    11    11    11    11    11    11    11    11    11    11    11    11    11    11    11    11    11    11    11    11    11    11    11    11    11    11    11    11    11    11    11    11    11    11    11    11    11    11    11    11    11    11    11    11    11    11    11    11    11    11    11    11    11    11    11    11    11    11    11    11    11    11    11    11    11    11    11    11    11    11    11    11    11    11    11    11    11    11    11    11    11    11    11    11    11    11    11    11    11    11    11    11    11    11    11    11    11    11    11    11    11    11    11    11    11    11    11    11    11    11    11    11    11    11    11    11    11    11    11    11    11    11    11    11    11    11    11    11    11    11    11    11    11    11    11    11    11    11    11    11    11    11    11    11    11    11    11    11    11    11    11    11    11    11    11    11    11    11    11    11    11    11    11    11    11    11    11    11    11    11    11    11    11    11    11    11    11    11    11    11    11    11    11    11    11    11    11    11    11    11    11    11    11    11    11    11    11    11    11    11    11    11    11    11    11    11    11    11    11    11    11    11    11    11    11    11    11    11    11    11    11    11    11    11    11    11    11    11    11    11    11    11    11    11    11    11    11    11    11    11    11    11    11    11    11    11    11    11    11    11    11    11    11    11    11    11    11    11    11    11    11    11    11    11    11    11    11    11    11    11    11    11    11    11    11    11    11    11    11    11    11    11    11    11    11    11    11    11    11    11    11    11    11    11    11    11    11    11    11    11    11    11     11   </b> | Help                                                                                                    | 1 <b>(2)</b> (2)   5 | K 🗖   🔞    |                          |   |         |
|----------------------|----------------------------------------------------------------------------------------------------|----------------------------------------------------------------------------------------------------|----------------------|------------|--------------------------|---|---------|
| Cha                  | nge View "Define Depreciation Areas": 0                                                                                                    | verv                                                                                                    | iew                  |            |                          |   |         |
| 92 🧐                 | 1 🖻 🚽 🕫 🖶 🖪                                                                                                    |                                                                                                    |                      |            |                          |   |         |
| hart o               | f dep. Z660 Universal US Chart of Depreciation                                                                                                    |                                                                                                    |                      |            |                          |   |         |
|                      |                                                                                                    |                                                                                                    |                      |            |                          |   |         |
| Defin                | e Denreciation Areas                                                                                                    |                                                                                                    |                      |            |                          |   |         |
| Ar.                  | Name of depreciation area                                                                                                    | Real                                                                                                    | Trgt Group           | Acc.Princ. | G/L                      |   | <b></b> |
| 1                    | Local Depreciation                                                                                                    | •                                                                                                    |                      |            | 1 Area Posts in Realtime | - | -       |
| 10                   | Local Depreciation USD                                                                                                    | <b>v</b>                                                                                                    |                      |            | 0 Area Does Not Post     | - | •       |
| 11                   | Loal Depreciation - Global currency                                                                                                    | <b>v</b>                                                                                                    |                      |            | 0 Area Does Not Post     | - |         |
| 12                   | Adjusted Current Earnings                                                                                                    | <b>V</b>                                                                                                    |                      |            | 0 Area Does Not Post     | - |         |
| 13                   | Corporate Earnings & Profits                                                                                                    | <b>V</b>                                                                                                    |                      |            | 0 Area Does Not Post     | - |         |
| 30                   | Group Depreciation                                                                                                    | <b>v</b>                                                                                                    |                      |            | 0 Area Does Not Post     | - |         |
| 31                   | Group Depreciation - USD                                                                                                    | $\checkmark$                                                                                                    |                      |            | 0 Area Does Not Post     | • |         |
| 32                   | Group Depreciation - Global currency                                                                                                    | $\checkmark$                                                                                                    |                      |            | 0 Area Does Not Post     | - |         |
| 40                   | State modified ACRS                                                                                                    | Image: A transmission of the second second secon |                      |            | 0 Area Does Not Post     | - |         |
| þo                   | Insurance values                                                                                                    | <b>V</b>                                                                                                    |                      |            | 0 Area Does Not Post     | • |         |
|                      |                                                                                                    |                                                                                                    |                      |            |                          |   |         |
|                      |                                                                                                    |                                                                                                    |                      |            |                          |   |         |
|                      |                                                                                                    |                                                                                                    |                      |            |                          |   |         |
|                      |                                                                                                    |                                                                                                    |                      |            |                          |   |         |
|                      |                                                                                                    |                                                                                                    |                      |            |                          |   |         |
|                      |                                                                                                    |                                                                                                    |                      |            |                          |   |         |

Then Click on Delete 国

| 7 <u>T</u> al | ole View <u>E</u> dit <u>G</u> oto <u>S</u> election <u>U</u> tilities S <u>v</u> stem | <u>H</u> elp |            |            |                          |     |          |
|---------------|----------------------------------------------------------------------------------------|--------------|------------|------------|--------------------------|-----|----------|
| <b>8</b>      | ✓ 4 📙 😋 🚱 🗎 🛗 🛗                                                                        | 1 🖏 🗓        | 5 🗘 🕄 🛛    | R 🗾 🛛      | ) 🖫                      |     |          |
| - (           |                                                                                        |              |            |            |                          |     |          |
| Cha           | ange View "Define Depreciation Areas": (                                               | Overv        | iew        |            |                          |     |          |
| 9             | 3 🖻 🚍 🖉 🛃 🖪                                                                            |              |            |            |                          |     |          |
| hart o        | f dan 7660 Universal US Chart of Depreciation                                          |              |            |            |                          |     |          |
|               | Tuep. 2000 Universal 05 Chart of Depredation                                           |              |            |            |                          |     |          |
|               |                                                                                        |              |            |            |                          |     |          |
| Defin         | e Depreciation Areas                                                                   |              |            |            |                          |     |          |
| Ar.           | Name of depreciation area                                                              | Real         | Trgt Group | Acc.Princ. | G/L                      |     |          |
| þ             | Local Depreciation                                                                     | $\checkmark$ |            |            | 1 Area Posts in Realtime | -   | *        |
| 10            | Local Depreciation USD                                                                 | $\checkmark$ |            |            | 0 Area Does Not Post     | -   | -        |
| 11            | Loal Depreciation - Global currency                                                    | $\checkmark$ |            |            | 0 Area Does Not Post     | -   |          |
| 30            | Group Depreciation                                                                     | $\checkmark$ |            |            | 0 Area Does Not Post     | -   |          |
| 31            | Group Depreciation - USD                                                               | $\checkmark$ |            |            | 0 Area Does Not Post     | -   |          |
| 32            | Group Depreciation - Global currency                                                   | $\checkmark$ |            |            | 0 Area Does Not Post     | -   |          |
|               |                                                                                        |              |            |            |                          |     |          |
| _             |                                                                                        |              |            |            |                          |     |          |
| _             |                                                                                        |              |            |            |                          |     |          |
| _             |                                                                                        |              |            |            |                          |     |          |
| -             |                                                                                        |              |            |            |                          |     |          |
|               |                                                                                        |              |            |            |                          |     |          |
| _             |                                                                                        |              |            |            |                          |     |          |
|               |                                                                                        |              |            |            |                          |     |          |
| _             |                                                                                        |              |            |            |                          |     |          |
|               |                                                                                        |              |            |            |                          |     |          |
|               |                                                                                        |              |            |            |                          |     |          |
|               |                                                                                        |              |            |            |                          |     |          |
| -             |                                                                                        |              |            |            |                          |     | _        |
| -             |                                                                                        |              |            |            |                          |     | <u>+</u> |
|               |                                                                                        |              |            |            |                          | 4 F | -        |
|               | • • •                                                                                  |              |            |            |                          |     |          |

Since there are 3 currencies configured for company code 6600 i.e. Local currency, group currency and global currency we will need 3 depreciation areas for each reporting Assign accounting principle the way it is assigned to the ledgers. In this case local depreciation area will be assigned to ZLOC and group depreciation area will be assigned to IFRS

| Change View "Define Depreciation Areas": ( <sup>2</sup> (1) (1) (1) (1) (1) (1) (1) (1) (1) (1)                                                                                                    | Overv                                                                                                    | iew        |            |                      |          |          |        |         |
|----------------------------------------------------------------------------------------------------|----------------------------------------------------------------------------------------------------|------------|------------|----------------------|----------|----------|--------|---------|
| C      C      C |                                                                                                    |            |            |                      |          |          |        |         |
| art of dep. 2660 Universal US Chart of Depreciation Define Depreciation Areas Ar. Name of depreciation area                                                                                                    |                                                                                                    |            |            |                      |          |          |        |         |
| Define Depreciation Areas<br>Ar. Name of depreciation area                                                                                                    |                                                                                                    |            |            |                      |          |          |        |         |
| Define Depreciation Areas<br>Ar. Name of depreciation area                                                                                                    |                                                                                                    |            |            |                      |          |          |        |         |
| Ar. Name of depreciation area                                                                                                    |                                                                                                    |            |            |                      |          |          |        |         |
|                                                                                                    | Real                                                                                                    | Trgt Group | Acc.Princ. | G/L                  |          |          |        | <b></b> |
| 1 Local Depreciation                                                                                                    | <ul> <li>Image: A start of the start of the start of</li></ul> | Y1         | ZLOC       | 1 Area 1             | Posts in | Realtime | •      | -       |
| 10 Local Depreciation USD                                                                                                    | Image: A state of the state of the state          | Y1         | ZLOC       | 0 Area I             | Does Not | Post     | -      |         |
| Loal Depreciation - Global currency     Group Depreciation                                                                                                    |                                                                                                    | 11<br>0T.  | TERS       | 0 Area 1<br>0 Area 1 | Does Not | Post     | •<br>• |         |
| 31 Group Depreciation - USD                                                                                                    |                                                                                                    | OL         | IFRS       | 0 Area I             | Does Not | Post     | -      |         |
| 32 Group Depreciation - Global currency                                                                                                    | <ul> <li>Image: A start of the start of the start of</li></ul> | OL         | IFRS       | 0 Area I             | Does Not | Post     | -      |         |
|                                                                                                    |                                                                                                    |            |            |                      |          |          |        |         |
|                                                                                                    |                                                                                                    |            |            |                      |          |          |        |         |
|                                                                                                    |                                                                                                    |            |            |                      |          |          |        |         |
|                                                                                                    |                                                                                                    |            |            |                      |          |          |        |         |
|                                                                                                    |                                                                                                    |            |            |                      |          |          |        |         |
| uble click                                                                                                    | C                                                                                                    |            |            |                      |          |          |        |         |
| Group Depreciation                                                                                                    |                                                                                                    |            | L          | IFRS                 | 0        | Area Doe | s Not  | Post    |
| MNN-Salelle                                                                                                    |                                                                                                    |            |            |                      |          |          |        |         |

| 로 <u>T</u> able View <u>E</u> dit | <u>G</u> oto <u>S</u> electio    | n <u>U</u> tilities S <u>v</u> stem     | <u>H</u> elp               |          |
|-----------------------------------|----------------------------------|-----------------------------------------|----------------------------|----------|
| 0                                 | ▼ (                              | 😋 🚱 🚷 I 🖨 🕅 🖟                           | 8   \$P 10 20   🛒          | 2   📀 🖪  |
|                                   |                                  |                                         |                            |          |
| Change View "I                    | Define Depr                      | reciation Areas":                       | Details                    |          |
| 🦻 🖬 🖬 🖉 🖥                         | à 🚛                              |                                         |                            |          |
| Chart of dep. Z660                | Universal US Cha                 | art of Depreciation                     |                            |          |
|                                   | _                                |                                         | _                          |          |
| Deprec. area 30                   | Group Depreciat                  | ion                                     |                            |          |
|                                   | Grp.loc.curr                     |                                         |                            |          |
| Define Depreciation Area          | as                               |                                         |                            |          |
| Real Depreciation Area            |                                  | $\checkmark$                            |                            |          |
|                                   |                                  |                                         |                            |          |
| Accounting Principle              |                                  | IFRS International Fina                 | ancial Reporting Standards |          |
| Target Ledger Group               |                                  | 0L ???????????????????????????????????? |                            |          |
| Alternative Depreciation          | Area                             |                                         |                            |          |
| Cross-syst.dep.area               |                                  |                                         |                            |          |
|                                   |                                  |                                         |                            |          |
| Posting in G/L                    |                                  |                                         |                            |          |
| Area Does Not Post                |                                  |                                         |                            |          |
| O Area Posts in Realtime          | e                                |                                         |                            |          |
| O Area Posts Depreciati           | ion Only                         |                                         |                            |          |
| O Area Posts APC Imme             | ediately, Depreciat              | ion Periodically                        |                            |          |
|                                   |                                  |                                         |                            |          |
| Value Maintenance                 |                                  |                                         |                            |          |
| Acquisition volue                 |                                  | Values or Zero Allowed                  |                            | •        |
| Acquisición value                 | + Only Positive                  | Values of Zero Allowed                  |                            | •        |
| Investment grants                 | Only Posicive     Only Values Al | lowed                                   |                            | •        |
| Povoluation                       | 0 No Values Al                   | lowed                                   |                            | •        |
|                                   | - Only Negative                  | a Values or Zero Allowed                |                            | •        |
| Contrary depreciat.               | 0 No Values Al                   | lowed                                   |                            | •        |
| Upphoned Depreciat                | - Only Negative                  | e Values or Zero Allowed                |                            | <b>•</b> |
| Transfer of reserves              | 0 No Values Al                   | lowed                                   |                            | <b>•</b> |
| Interest                          | 0 No Values Al                   | lowed                                   |                            |          |
| Revaluation ord dep               | 0 No Values Al                   | lowed                                   |                            | -        |
| Keraluación ora.uep.              | o no valaco Al                   |                                         |                            |          |

#### Change to Area Post in Real time

MNNN.SOK

| 로 <u>T</u> able View <u>E</u> dit                                                                | <u>G</u> oto <u>S</u> election <u>U</u> tilities S <u>y</u> stem <u>H</u> elp                                        |
|--------------------------------------------------------------------------------------------------|----------------------------------------------------------------------------------------------------|
| Ø                                                                                                | ▼ 4 📙 😋 😧 💄 🕍 🖧   🏖 🏠 🎝   🛒 🖉                                                                                        |
|                                                                                                  |                                                                                                    |
| Change View "I                                                                                   | Define Depreciation Areas": Details                                                                                  |
| 🎾 🗈 🔜 🗠 🔂 🛛                                                                                      |                                                                                                    |
| Thart of dep 766                                                                                 | Universal US Chart of Depreciation                                                                                   |
| share of dep. 2000                                                                               |                                                                                                    |
| Deprec, area 30                                                                                  | Group Depreciation                                                                                                   |
|                                                                                                  | Grp.loc.curr                                                                                                    |
| Define Depreciation Are                                                                          | as                                                                                                    |
| Real Depreciation Area                                                                           | $\checkmark$                                                                                                    |
|                                                                                                  |                                                                                                    |
| Accounting Principle                                                                             | IFRS International Financial Reporting Standards                                                                     |
| Target Ledger Group                                                                              | 0L ????????????                                                                                                    |
| Alternative Depreciation                                                                         | Area                                                                                                    |
| Cross-syst.dep.area                                                                              |                                                                                                    |
|                                                                                                  |                                                                                                    |
| Posting in G/L                                                                                   |                                                                                                    |
| O Area Does Not Post                                                                             |                                                                                                    |
| <ul> <li>Area Posts in Realtim</li> </ul>                                                        | e                                                                                                    |
| <ul> <li>Area Posts Depreciati</li> </ul>                                                        | ion Only                                                                                                    |
| O Area Posts APC Imme                                                                            | ediately, Depreciation Periodically                                                                                  |
|                                                                                                  |                                                                                                    |
| Value Maintenance                                                                                |                                                                                                    |
| Acquisition value                                                                                | + Only Positive Values or Zero Allowed                                                                               |
| Net book value                                                                                   | + Only Positive Values or Zero Allowed                                                                               |
| Investment grants                                                                                | 0 No Values Allowed                                                                                                  |
| Revaluation                                                                                      | 0 No Values Allowed                                                                                                  |
|                                                                                                  | - Only Negative Values or Zero Allowed                                                                               |
| Ordinary depreciat.                                                                              |                                                                                                    |
| Ordinary depreciat.<br>Special Depr.                                                             | 0 No Values Allowed                                                                                                  |
| Ordinary depreciat.<br>Special Depr.<br>Unplanned Depreciat.                                     | O No Values Allowed     Only Negative Values or Zero Allowed                                                         |
| Ordinary depreciat.<br>Special Depr.<br>Unplanned Depreciat.<br>Transfer of reserves             | 0 No Values Allowed       - Only Negative Values or Zero Allowed       0 No Values Allowed                           |
| Ordinary depreciat.<br>Special Depr.<br>Unplanned Depreciat.<br>Transfer of reserves<br>Interest | 0 No Values Allowed       - Only Negative Values or Zero Allowed       0 No Values Allowed       0 No Values Allowed |

Click on

| ▾◁▯©©⊗!▯װױ! ◴◧▯≈▯©⊪                                                                                                    |            |
|----------------------------------------------------------------------------------------------------|------------|
|                                                                                                    |            |
| 21 1 1 1 2                                                                                                    |            |
| Display IMG                                                                                                    |            |
| 😽 🛺 🖷 🛛 Existing BC Sets 🔗 BC Sets for Activity 🖓 Activated BC Sets for Activity 🚺 Release Notes                                                                                                    | Change Log |
| C Choose Activity                                                                                                    |            |
| Activities                                                                                                    |            |
| C Document lines: Display messages                                                                                                    |            |
| «·· AFHRF. 20. 4. 4. 00 0 0 0 0 0 0                                                                                                    |            |
| Type Item Message Text LT                                                                                                    |            |
| Z66012 Area 12 will be deleted in other systems at the asset level!                                                                                                    |            |
| △ Z66030 Adoption of values not allowed for area 30 in chart of depreciation Z660                                                                                                    |            |
| △ Z66030 You cannot transfer values for depreciation area 30 in chart of deprec. Z660 (                                                                                                    |            |
| △ Z66030 Transfer of dep. terms is not allowed in area 30 of chart of deprec. Z660 @                                                                                                    |            |
| △ Z66032 Adoption of values not allowed for area 32 in chart of depreciation Z660                                                                                                    |            |
| Z66032 Transfer of dep. terms is not allowed in area 32 of chart of dep. Z660                                                                                                    |            |
| Z66080 Area 80 will be deleted in other systems at the asset level!                                                                                                    |            |
|                                                                                                    |            |
|                                                                                                    |            |
|                                                                                                    |            |
|                                                                                                    |            |
| Perform the activities in the specified sequence                                                                                                    |            |
|                                                                                                    |            |
|                                                                                                    |            |
| • 🗟 🚯 Specify Financial Statement Version for Asset Reports                                                                                                    |            |
|                                                                                                    |            |
|                                                                                                    |            |
| 로 <u>T</u> able View <u>E</u> dit <u>G</u> oto <u>S</u> election <u>U</u> tilities S <u>v</u> stem <u>H</u> elp                                                                                                    |            |
|                                                                                                    |            |
|                                                                                                    |            |
| <ul> <li>              ◆ 日 日 日 日 日 日 日 日 日 日 日 日 日</li></ul>                                                                                                    |            |
| ▼       ↓       ↓       ↓       ↓       ↓       ↓       ↓       ↓       ↓       ↓       ↓       ↓       ↓       ↓       ↓       ↓       ↓       ↓       ↓       ↓       ↓       ↓       ↓       ↓       ↓       ↓       ↓       ↓       ↓       ↓       ↓       ↓       ↓       ↓       ↓       ↓       ↓       ↓       ↓       ↓       ↓       ↓       ↓       ↓       ↓       ↓       ↓       ↓       ↓       ↓       ↓       ↓       ↓       ↓       ↓       ↓       ↓       ↓       ↓       ↓       ↓       ↓       ↓       ↓       ↓       ↓       ↓       ↓       ↓       ↓       ↓       ↓       ↓       ↓       ↓       ↓       ↓       ↓       ↓       ↓       ↓       ↓       ↓       ↓       ↓       ↓       ↓       ↓       ↓       ↓       ↓       ↓       ↓       ↓       ↓       ↓       ↓       ↓       ↓       ↓       ↓       ↓       ↓       ↓       ↓       ↓       ↓       ↓       ↓       ↓       ↓       ↓       ↓       ↓       ↓       ↓       ↓       ↓                                                                                                    |            |
| Image View "Define Depreciation Areas": Overview         Image View "Define Depreciation Areas": Overview         Image View "Define Depr                                                                                                    |            |
| <ul> <li>Image: Change View "Define Depreciation Areas": Overview</li> <li>Image: Change View "Define Depreciation Areas": Overview</li> <li>Image: Chart of dep.</li> <li>Zecco Universal US Chart of Depreciation</li> </ul>                                                                                                    |            |
| Image View "Define Depreciation Areas": Overview         Image View "Define Depreciation Areas": Overview         Image View "Define Depreciation Areas": Overview         Image View "Define Depreciation Areas": Overview         Image View "Define Depreciation Areas         Image View "Define Depreciation Areas         Image View "Define Depreciation Areas         Define Depreciation Areas         Ar. Name of depreciation area         Image View View View View View View View Vie                                                                                                    |            |
| <ul> <li></li></ul>                                                                                                    |            |
| Image View "Define Depreciation Areas": Overview         Image View "Define Depreciation Areas": Overview         Image View "Define Depreciation Areas": Overview         Image View "Define Depreciation Areas": Overview         Image View "Define Depreciation Areas": Overview         Image View "Define Depreciation Areas         Image View "Define Depreciation Areas         Image View "Define Depreciation Areas         Image View "Define Depreciation Areas         Image View "Define Depreciation Areas         Image View "Define Depreciation Areas         Image View "Define Depreciation Areas         Image View "Define Depreciation Areas         Image View "Define Depreciation Areas         Image View "Define Depreciation Areas         Image View "Define Depreciation Areas         Image View "Define Depreciation VSD         Image View "Define Depreciation - Global currency         Image View Total         Image View Total         Image View Total         Image View Total         Image View Total         Image View Total         Image View Total         Image View Total         Image View Total         Image View Total         Image View Total         Image View Total         Image View Total                                                                                                    |            |
| <ul> <li></li></ul>                                                                                                    |            |
| <ul> <li>Change View "Define Depreciation Areas": Overview</li> <li>Change View "Define Depreciation Areas": Overview</li> <li>Chart of dep.</li> <li>Z660 Universal US chart of Depreciation</li> </ul>                                                                                                    |            |
| <ul> <li>Change View "Define Depreciation Areas": Overview</li> <li>Change View "Define Depreciation Areas": Overview</li> <li>Chart of dep.</li> <li>2660 Universal US Chart of Depreciation</li> </ul>                                                                                                    |            |
| Change View "Define Depreciation Areas": Overview                                                                                                    |            |
| Change View "Define Depreciation Areas": Overview                                                                                                    |            |
| <ul> <li>Change View "Define Depreciation Areas": Overview</li> <li>Change View "Define Depreciation Areas": Overview</li> <li>Chart of dep.</li> <li>2660 Universal US Chart of Depreciation</li> </ul>                                                                                                    |            |
| Change View "Define Depreciation Areas": Overview Image: Image: Imag |            |
| Change View "Define Depreciation Areas": Overview Image: Image: Imag |            |
| Change View "Define Depreciation Areas": Overview    Change View "Define Depreciation Areas": Overview     P Change View "Define Depreciation Areas": Overview     P Change View "Define Depreciation Areas": Overview    Define Depreciation area    Chart of dep.       Define Depreciation area    Real Trgt Group       Define Depreciation area    Real Trgt Group       Define Depreciation area    Real Trgt Group       A. Name of depreciation area    Real Trgt Group       Define Depreciation area       Name of depreciation area       Name of depreciation area       Name of depreciation area       Name of depreciation area       Name of depreciation area       Name of depreciation area       Name of depreciation area       Name of depreciation area       Name of depreciation area       Name of depreciation area       Name of depreciation area       Name of depreciation area       Name of depreciation area       Name of depreciation area          Name of depreciation area </td <td></td>                                                                                                    |            |

| Ch 1/2 //                                                                 |                                                                                                    |
|---------------------------------------------------------------------------|----------------------------------------------------------------------------------------------------|
| Change View "L                                                            | Define Depreciation Areas": Details                                                                                    |
| 🎾 🖻 屋 🗠 🔂 🖻                                                               | 1 💷                                                                                                    |
| hart of dep. Z660                                                         | Universal US Chart of Depreciation                                                                                     |
|                                                                           | · ·                                                                                                    |
| eprec. area 1                                                             | Local Depreciation                                                                                                    |
|                                                                           | Book deprec.                                                                                                    |
| Define Depreciation Area                                                  | 35                                                                                                    |
| Real Depreciation Area                                                    | $\checkmark$                                                                                                    |
|                                                                           |                                                                                                    |
| Accounting Principle                                                      | ZLOC Local Accounting Standard                                                                                         |
| Target Ledger Group                                                       | Y1 Local Reporting                                                                                                    |
| Alternative Depreciation                                                  | Area                                                                                                    |
| Cross-syst.dep.area                                                       |                                                                                                    |
| Posting in G/I                                                            |                                                                                                    |
|                                                                           |                                                                                                    |
| Area Does Not Post                                                        |                                                                                                    |
| Area Posts Depreciati                                                     | an Only                                                                                                    |
| Area Posts APC Imme                                                       | adiately. Depreciation Periodically                                                                                    |
| 0                                                                         |                                                                                                    |
|                                                                           |                                                                                                    |
| Value Maintenance                                                         |                                                                                                    |
| Acquisition value                                                         | + Only Positive Values or Zero Allowed                                                                                 |
| Net book value                                                            | + Only Positive Values or Zero Allowed                                                                                 |
| Investment grants                                                         | 0 No Values Allowed                                                                                                    |
| Revaluation                                                               | 0 No Values Allowed                                                                                                    |
| Ordinary depreciat.                                                       | - Only Negative Values or Zero Allowed                                                                                 |
|                                                                           | 0 No Values Allowed                                                                                                    |
| Special Depr.                                                             |                                                                                                    |
| Special Depr.<br>Unplanned Depreciat.                                     | Only Negative Values or Zero Allowed                                                                                   |
| Special Depr.<br>Unplanned Depreciat.<br>Transfer of reserves             | Only Negative Values or Zero Allowed      O No Values Allowed                                                          |
| Special Depr.<br>Unplanned Depreciat.<br>Transfer of reserves<br>Interest | Only Negative Values or Zero Allowed      O No Values Allowed      O No Values Allowed      O No Values Allowed      T |

Double click each depreciation area and change the short description

Change to

1

| Change View                                                                                                    | "Define Depreciation Areas", Details                                                                                                    |  |
|----------------------------------------------------------------------------------------------------|----------------------------------------------------------------------------------------------------|--|
| change view                                                                                                    | Define Depreciation Areas : Details                                                                                                    |  |
| 🎾 值 📑 🗠 🔂 🖡                                                                                                    |                                                                                                    |  |
| hart of dep. Z66                                                                                                    | 0 Universal US Chart of Depreciation                                                                                                    |  |
|                                                                                                    |                                                                                                    |  |
| eprec. area 1                                                                                                    | Local Depreciation                                                                                                    |  |
|                                                                                                    | Local Depl                                                                                                    |  |
| Define Depreciation Are                                                                                                    | eas                                                                                                    |  |
| Real Depreciation Area                                                                                                    |                                                                                                    |  |
| Accounting Principle                                                                                                    | 710C Local Accounting Standard                                                                                                    |  |
| Target Ledger Group                                                                                                    | Y1 Local Reporting                                                                                                    |  |
| Alternative Depreciation                                                                                                    |                                                                                                    |  |
| Cross-syst den area                                                                                                    |                                                                                                    |  |
|                                                                                                    |                                                                                                    |  |
| Posting in G/L                                                                                                    |                                                                                                    |  |
| ⊖ Area Does Not Post                                                                                                    |                                                                                                    |  |
| Area Posts in Realting                                                                                                    | me                                                                                                    |  |
| O Area Posts Deprecia                                                                                                    | ation Only                                                                                                    |  |
|                                                                                                    | nediately, Depreciation Periodically                                                                                                    |  |
| O Area Posts APC Imm                                                                                                    |                                                                                                    |  |
| <ul> <li>Area Posts APC Imm</li> </ul>                                                                                                    |                                                                                                    |  |
| Area Posts APC Imm                                                                                                    |                                                                                                    |  |
| ○ Area Posts APC Imm<br>Value Maintenance                                                                                                    |                                                                                                    |  |
| <ul> <li>Area Posts APC Imm</li> <li>Value Maintenance</li> <li>Acquisition value</li> </ul>                                                                                                    | + Only Positive Values or Zero Allowed                                                                                                    |  |
| Area Posts APC Imm<br>Value Maintenance<br>Acquisition value<br>Net book value                                                                                                    | + Only Positive Values or Zero Allowed   + Only Positive Values or Zero Allowed                                                                                                    |  |
| Area Posts APC Imm<br>Value Maintenance<br>Acquisition value<br>Net book value<br>Investment grants                                                                                                    | + Only Positive Values or Zero Allowed   + Only Positive Values or Zero Allowed   O No Values Allowed                                                                                                    |  |
| Area Posts APC Imm Value Maintenance Acquisition value Net book value Investment grants Revaluation                                                                                                    | + Only Positive Values or Zero Allowed  + Only Positive Values or Zero Allowed  O No Values Allowed  O No Values A |  |
| Area Posts APC Imm<br>Value Maintenance<br>Acquisition value<br>Net book value<br>Investment grants<br>Revaluation<br>Ordinary depreciat.                                                                  | + Only Positive Values or Zero Allowed      + Only Positive Values or Zero Allowed      + Only Positive Values or Zero Allowed      O No Values Allowed      O No Values Allowed      Only Negative Values or Zero Allowed                                                                                                    |  |
| Area Posts APC Imm<br>Value Maintenance<br>Acquisition value<br>Net book value<br>Investment grants<br>Revaluation<br>Ordinary depreciat.<br>Special Depr.                                                 | + Only Positive Values or Zero Allowed      + Only Positive Values or Zero Allowed      + Only Positive Values or Zero Allowed      O No Values Allowed      O No Values Allowed      O No Values Allowed      O No Values Allowed      O No Values Allowed      O No Values Allowed      O No Values Allowed                                                                                                    |  |
| Area Posts APC Imm<br>Value Maintenance<br>Acquisition value<br>Net book value<br>Investment grants<br>Revaluation<br>Ordinary depreciat.<br>Special Depr.<br>Unplanned Depreciat.                         | + Only Positive Values or Zero Allowed     •       + Only Positive Values or Zero Allowed     •       0 No Values Allowed     •       0 No Values Allowed     •       - Only Negative Values or Zero Allowed     •       • On Values Allowed     •       • Only Negative Values or Zero Allowed     •       • Only Negative Values or Zero Allowed     •                                                                                                    |  |
| Area Posts APC Imm<br>Value Maintenance<br>Acquisition value<br>Net book value<br>Investment grants<br>Revaluation<br>Ordinary depreciat.<br>Special Depr.<br>Unplanned Depreciat.<br>Transfer of reserves | + Only Positive Values or Zero Allowed         + Only Positive Values or Zero Allowed         0 No Values Allowed         0 No Values Allowed         • Only Negative Values or Zero Allowed         • Only Negative Values or Zero Allowed         • Only Negative Values or Zero Allowed         • Only Negative Values or Zero Allowed         • Only Negative Values or Zero Allowed         • Only Negative Values or Zero Allowed         • Only Negative Values or Zero Allowed         • Only Negative Values or Zero Allowed                                                                                                    |  |

#### Similarly others...

Further one important change we need to do is for all depreciation areas make <u>Acquisition value and Net book value as All values Allowed</u> as shown below

| <sup>7</sup> <u>T</u> able View <u>E</u> dit | Goto Selection Utilities System Help   |
|----------------------------------------------|----------------------------------------|
| Ø [                                          | 💌 🖌 🔚 🛯 🕲 😒 😂 🛗 🎆 🏦 🎝 🎝 🎝 🎝 🎜 🖉 🖳      |
| Change View '                                | 'Define Depreciation Areas": Details   |
|                                              |                                        |
| 9 10 ES EN 8 1                               | i≩ €-1                                 |
| hart of dep. Z66                             | 0 Universal US Chart of Depreciation   |
| Deprec, area                                 | Local Depreciation                     |
|                                              | Local Dep.                             |
| Define Depreciation Are                      | Bas                                    |
| Real Depreciation Area                       |                                        |
|                                              |                                        |
| Accounting Principle                         | ZLOC LOCAL GAAP                        |
| Target Ledger Group                          | Y1 Local ledger                        |
| Alternative Depreciation                     | n Area                                 |
| Cross-syst.dep.area                          |                                        |
| Posting in G/L                               |                                        |
| O Area Does Not Post                         |                                        |
| • Area Posts in Realtin                      | ne                                     |
| O Area Posts Deprecia                        | tion Only                              |
| OArea Posts APC Imm                          | ediately, Depreciation Periodically    |
|                                              | <b>7</b>                               |
| Value Maintenance                            |                                        |
| value Maintenance                            |                                        |
| Acquisition value                            |                                        |
| Net book value                               | * All Values Allowed                   |
| Investment grants                            |                                        |
| Revaluation                                  | O No Values Allowed                    |
|                                              |                                        |
| Ordinary depreciat.                          | - Only Negative Values or Zero Allowed |

| <b>P</b>                                                |              |                      |
|---------------------------------------------------------|--------------|----------------------|
| Le Table View Edit Goto Selection Utilities System Help |              |                      |
| ୍ 🖉 🔄 💽 💌 🚽 🕷 😓 🛍 👘 ଅପର୍                                | li 1 🔽 🗖 🖉 🖷 |                      |
| Change View "Define Depreciation Areas": Details        |              |                      |
|                                                         |              |                      |
|                                                         |              |                      |
| Chart of dep. Z660 Universal US Chart of Depreciation   |              | *                    |
|                                                         | 7            |                      |
| Deprec. area 30 Group Depreciation                      |              |                      |
| Grp.loc.curr                                            |              |                      |
| Define Depreciation Areas                               |              |                      |
| Real Depreciation Area 🗸                                |              |                      |
| Accounting Dringing TYDS International Enangelia        | na Chandarda |                      |
| Tyraet Ledaer Group                                     | ig statuarus |                      |
| Alternative Depreciation Area                           |              |                      |
| Cross-syst.dep.area                                     |              |                      |
|                                                         |              |                      |
| Posting in G/L                                          |              |                      |
| O Area Does Not Post                                    |              |                      |
| <ul> <li>Area Posts in Realtime</li> </ul>              |              |                      |
| OArea Posts Depreciation Only                           |              |                      |
| O Area Posts APC Immediately, Depreciation Periodically | <b>X</b>     |                      |
|                                                         |              |                      |
| Value Maintenance                                       |              |                      |
| årcruistion value * All Values ällowed                  |              |                      |
| Net book value * All Values Allowed                     |              |                      |
| Investment grants O No Values Allowed                   |              |                      |
| Revaluation 0 No Values Allowed                         | <b>•</b>     |                      |
| Ordinary depreciat Only Negative Values or Zero Allowed |              | -                    |
| One Values Allowed                                      |              |                      |
|                                                         | SAV          | V SPRO V SAPSFIN INS |
| 🧏 Start 🐁 🕢 🧊 🔝                                         |              | 🎗 🏳 👘 🎲 1:58 AM      |

Similarly update all other depreciation areas

Then save the changes.

#### 1.4 Specify Transfer of APC Values

SAP CUSTOMIZING IMPLEMENTATION GUIDE  $\rightarrow$  Financial Accounting  $\rightarrow$ Asset Accounting  $\rightarrow$  General Valuation  $\rightarrow$  Depreciation Areas  $\rightarrow$  Specify Transfer of APC Values

Here we define transfer rules for the posting values of depreciation areas. These transfer rules let us ensure that certain depreciation areas have identical asset values.

In this field, we specify the reference depreciation area that provides values to another depreciation area. The system transfers the posting amounts of any transactions that affect acquisition and production costs from this area to the dependent area. Note: Major change in S/4 HANA is no inter dependency on depreciation areas. Different depreciation areas with different reporting requirements do not have to depend on a single depreciation area any longer i.e. earlier it was depreciation area 01.

So for example in our case we have 2 different reporting requirements Local and Group reporting. Depreciation area 01 and Depreciation area 30 Group reporting will not be dependent on each other. Values will be flowing to each of the depreciation area separately. No reference depreciation area will be set for them i.e. 00 will be set.

Reference depreciation area will only be set for the depreciation areas maintaining values in foreign currencies. The prerequisite being the depreciation areas must be assigned to the same accounting principle.

| 「 <u>T</u> able View <u>E</u> dit <u>G</u> oto <u>S</u> election <u>U</u> tilities System <u>H</u> elp |
|----------------------------------------------------------------------------------------------------|
|                                                                                                    |
| Change View "Depreciation areas: Rules for value takeover": Overview                                   |
| 1 1 1 1 1 1 1 1 1 1 1 1 1 1 1 1 1 1 1                                                                  |
|                                                                                                    |
| Chart of dep. Z660 Universal US Chart of Depreciation                                                  |
|                                                                                                    |
| Ar. Name of depreciation area ValAd Id                                                                 |
| 01Local Depreciation                                                                                   |
| 10Local Depreciation USD 01                                                                            |
| 11 Loal Depreciation - Global currency                                                                 |
| 30 Group Depreciation                                                                                  |
| 32 Group Depreciation - Global currency                                                                |
|                                                                                                    |
|                                                                                                    |
|                                                                                                    |
|                                                                                                    |
|                                                                                                    |
|                                                                                                    |
|                                                                                                    |
|                                                                                                    |
|                                                                                                    |
|                                                                                                    |
|                                                                                                    |
|                                                                                                    |
|                                                                                                    |
|                                                                                                    |
|                                                                                                    |
|                                                                                                    |
|                                                                                                    |
| www.sapficonsultart.com Page 29 Asset Accounting S/4 HANA                                              |
|                                                                                                    |
|                                                                                                    |

You see above that the Depreciation area 30 is referencing depreciation area 01, which is the traditional set up. But we no longer want this and do not want depreciation area 30 to reference any depreciation area and hence will make it 00.

Depreciation area 10 managing values in group currency is referencing depreciation area 01, which is fine and need not be changed

Depreciation are 11 managing global currency is referencing depreciation area 10, which is fine and need not be changed

Similarly depreciation 31 is referencing depreciation area 30 and depreciation area 30 which is fine.

Depreciation area 32 (Group depreciation global currency) is wrongly referencing depreciation area 01 and must be changed to depreciation area 31 or to depreciation area 30

Accordingly let us change to following:-

| 면 <u>T</u> able View <u>E</u> dit <u>G</u> oto <u>S</u> election <u>U</u> tilities System <u>H</u> el | p                        |
|----------------------------------------------------------------------------------------------------|--------------------------|
| ♥ ◀ 🕒 ♦ 😵 😒 🖿 🖬 👪 🕸                                                                                   | 9 10 40   🛒 🖉   😗 📑      |
| Change View "Depreciation areas: Rules for va                                                         | alue takeover": Overview |
| 1 1 1 1 1 1 1 1 1 1 1 1 1 1 1 1 1 1 1                                                                 |                          |
| Chart of dep. Z660 Universal US Chart of Depreciation                                                 |                          |
| Ar Name of depreciation area                                                                          | ValAd Id TT              |
| 01Local Depreciation                                                                                  |                          |
| 10Local Depreciation USD                                                                              | 01                       |
| 11Loal Depreciation - Global currency                                                                 | 10 🖌 🔢                   |
| 30 Group Depreciation                                                                                 |                          |
| 31 Group Depreciation - USD                                                                           | 30 🗸                     |
| 32 Group Depreciation - Global currency                                                               | 3100                     |
|                                                                                                    |                          |
|                                                                                                    |                          |
|                                                                                                    |                          |
|                                                                                                    |                          |
|                                                                                                    |                          |
| Position Entry 1 of                                                                                   | 6                        |
| Click                                                                                                 |                          |

| Ar. Name of | depreciation area    |          | <br>       | ValAd | Id                  | <b></b> |  |  |
|-------------|----------------------|----------|------------|-------|---------------------|---------|--|--|
| 01Local Dep | reciation            |          |            | 00    |                     | *       |  |  |
| 10Local Dep | reciation USD        |          |            | 01    |                     | -       |  |  |
| 11Loal Depr | eciation - Global cu | urrency  |            | 10    | <ul><li>✓</li></ul> | #       |  |  |
| 30 Group De | preciation           |          |            | 00    | -                   |         |  |  |
| 31 Group De | preciation - USD     |          |            | 30    | Ц                   |         |  |  |
| 32Group De  | preciation - Global  | currency |            | 31    | •                   |         |  |  |
|             |                      |          |            |       |                     |         |  |  |
|             |                      |          |            |       |                     |         |  |  |
|             |                      |          |            |       |                     |         |  |  |
|             |                      |          |            |       |                     | -       |  |  |
|             |                      |          |            |       |                     | Ŧ       |  |  |
| Positio     | n                    |          | Entry 1 of | 6     |                     |         |  |  |
| ck on 📙     | .Sal                 | <b>)</b> |            |       |                     |         |  |  |

#### **1.5** Specify Transfer of Depreciation Terms

SAP CUSTOMIZING IMPLEMENTATION GUIDE  $\rightarrow$  Financial Accounting  $\rightarrow$  Asset Accounting  $\rightarrow$  General Valuation  $\rightarrow$  Depreciation Areas  $\rightarrow$  Specify Transfer of Depreciation Terms

Similarly transfer of depreciation terms follows the same rules as for APC values.

We see below that Dep. Area 30 is referencing area 01 which needs to be changed to 00  $\fill \$ 

| <u>T</u> able View <u>E</u> dit <u>G</u> oto <u>S</u> election <u>U</u> tilities S <u>y</u> stem <u>H</u> elp |                 |
|----------------------------------------------------------------------------------------------------|-----------------|
| 🐨 🗗 😷 🕄 💊 🚱 😒   🖌 🐨 🖓                                                                                         | 🕱 🗾 🛛 🚱 📑       |
|                                                                                                    |                 |
| hange View "Depreciation areas: Rules for takeover of                                                         | deprec. terms": |
|                                                                                                    |                 |
|                                                                                                    |                 |
| t of dep. Z660 Universal US Chart of Depreciation                                                             |                 |
|                                                                                                    |                 |
|                                                                                                    |                 |
|                                                                                                    |                 |
| 10Local Depreciation USD                                                                                      | •               |
| 11Loal Depreciation - Global currency                                                                         | aa              |
| 30 Group Depreciation 01                                                                                      | -               |
| 31 Group Depreciation - USD 30 🗸                                                                              |                 |
| 32 Group Depreciation - Global currency 01 🗸                                                                  |                 |
|                                                                                                    |                 |
|                                                                                                    |                 |
|                                                                                                    |                 |
|                                                                                                    |                 |
|                                                                                                    | <u> </u>        |
|                                                                                                    |                 |
|                                                                                                    |                 |
|                                                                                                    |                 |
| Position Entry 1 of 6                                                                                         |                 |
|                                                                                                    |                 |
|                                                                                                    |                 |
|                                                                                                    |                 |
|                                                                                                    |                 |
|                                                                                                    |                 |
|                                                                                                    |                 |

Further depreciation area 10 should reference depreciation area 01 and depreciation area 11 should reference depreciation area 10.

Depreciation area 32 should reference depreciation area 31

| of dep.     | Z660 Uni         | versal US Ch | art of Dep | reciation |              |       |      |          |  |  |
|-------------|------------------|--------------|------------|-----------|--------------|-------|------|----------|--|--|
| Ar. Name of | depreciation a   | rea          |            |           | TTr          | Ident | ical |          |  |  |
| 01Local Dep | reciation        |              |            |           | 00           |       | ]    | <b>^</b> |  |  |
| 10Local Dep | reciation USD    |              |            |           | 01           |       | ]    | *        |  |  |
| 11Loal Depr | eciation - Glob  | al currency  |            |           | 10           |       | ]    | 33       |  |  |
| 30 Group De | preciation       |              |            |           |              |       | ]    | _        |  |  |
| 31 Group De | preciation - US  | D            |            |           | 30           | -     | ]    |          |  |  |
| 32 Group De | preciation - Glo | bal currenc  | y          |           | 31           | -     | ]    |          |  |  |
|             |                  |              |            |           |              |       |      |          |  |  |
|             |                  |              |            |           |              |       |      |          |  |  |
|             |                  |              |            |           |              |       |      |          |  |  |
|             |                  |              |            |           |              |       |      |          |  |  |
|             |                  |              |            |           |              |       |      | <u> </u> |  |  |
|             | n                |              |            | E         | intry 1 of 6 |       |      |          |  |  |
| Positio     |                  |              |            |           |              |       |      |          |  |  |

Let us proceed with the changes as follows:-

|                                                     | takeover of deprec. terms":  |
|-----------------------------------------------------|------------------------------|
|                                                     | \$\$ \$\$ L \$\$   🛒 🖉   🚱 📭 |
| Change View "Depreciation areas: Rules for t        | akeover of deprec. terms":   |
| 2 ∽ 🖪 🖪 🖪                                           |                              |
| art of dep. Z660 Universal US Chart of Depreciation |                              |
|                                                     |                              |
| Ar. Name of depreciation area                       | TTr Identical 🛄              |
| 01Local Depreciation                                | 00                           |
| 10Local Depreciation USD                            | 01                           |
| 11Loal Depreciation - Global currency               | 10 🗹 🗄                       |
| 30 Group Depreciation                               | 00                           |
| 31 Group Depreciation - USD                         | 30                           |
| 32 Group Depreciation - Global currency             | 31 🖌                         |
|                                                     |                              |
|                                                     |                              |
|                                                     |                              |
|                                                     |                              |
|                                                     | <b>A</b>                     |
|                                                     | <b>•</b>                     |
| Position Entry 1                                    | of 6                         |
| k on                                                |                              |

SAP CUSTOMIZING IMPLEMENTATION GUIDE  $\rightarrow$  Financial Accounting  $\rightarrow$  Asset Accounting  $\rightarrow$  General Valuation  $\rightarrow$  Depreciation Areas $\rightarrow$  Define Depreciation Areas

| ট Choose Activity                                | ×        |
|--------------------------------------------------|----------|
| Activities                                       |          |
| Pe Name of Activity                              |          |
| Define Depreciation Areas                        | <u>^</u> |
| Specify Area Type                                | <b>-</b> |
|                                                  |          |
|                                                  |          |
|                                                  |          |
|                                                  |          |
|                                                  |          |
|                                                  |          |
|                                                  |          |
|                                                  |          |
|                                                  |          |
|                                                  | <b>_</b> |
|                                                  |          |
|                                                  |          |
|                                                  |          |
|                                                  |          |
| Perform the activities in the specified sequence |          |
|                                                  | Choose 🔀 |
|                                                  |          |
|                                                  |          |

Double click Specify Area Type

| Image: Constraint of the second second s | Syst                                    | em Help                                                                                                    |     |
|----------------------------------------------------------------------------------------------------|-----------------------------------------|----------------------------------------------------------------------------------------------------|-----|
| Change View ""Actual depreciation a         % (a) Iniversal US Chart of Depreciation                                                                                                    | ation                                   | s: area type"": Overvi                                                                                                    | iew |
| Ar.       Name of depreciation area         01Local Depreciation       10Local Depreciation USD         11Loal Depreciation - Global currency       30Group Depreciation         31Group Depreciation - USD       32Group Depreciation - Global currency                                                                                                    | Typ<br>01<br>10<br>12<br>06<br>06<br>06 | Description<br>uation for trade bal. sheet<br>US: Federal tax ACRS / MACRS<br>US: ALTMIN - Alternative minim.<br>Group valuation<br>Group valuation<br>Group valuation |     |
| E Position                                                                                                    |                                         | Entry 1 of 6                                                                                                    |     |
| Change to the following:-                                                                                                    |                                         |                                                                                                    |     |

| able View Edit Goto Selection Utiliti   | ies System  | <u>H</u> elp<br>  &  \$2,10,0,\$2    , | T   0 B   |
|-----------------------------------------|-------------|----------------------------------------|-----------|
|                                         |             |                                        |           |
| ange View ""Actual depreciation         | on areas:   | area type"": Over                      | iew       |
| ∞ 🖡 🖳 🗟                                 |             |                                        |           |
|                                         |             |                                        |           |
| of dep. Z660 Universal US Chart of De   | epreciation |                                        |           |
| Name of depreciation area               | Typ D       | escription                             | <b>F1</b> |
| 1Local Depreciation                     | 01 V        | aluation for trade bal, sheet          |           |
| 0Local Depreciation USD                 | 06 G        | roup valuation                         | <b>~</b>  |
| 1Loal Depreciation - Global currency    | 01 V        | aluation for trade bal. sheet          |           |
| <sup>0</sup> Group Depreciation         | 06 G        | roup valuation                         |           |
| 1 Group Depreciation - USD              | 06 G        | roup valuation                         |           |
| 32 Group Depreciation - Global currency | 01 🗂        | uation for trade bal. sheet            |           |
|                                         |             |                                        |           |
|                                         |             |                                        | -         |
|                                         |             |                                        | -         |
|                                         |             |                                        | -         |
|                                         |             |                                        |           |
|                                         |             |                                        |           |
|                                         |             |                                        |           |
| <b>D</b> - this                         |             | Toback of C                            |           |
| Position                                |             | Entry 1 of 6                           |           |
|                                         |             |                                        |           |
|                                         |             |                                        |           |
|                                         |             |                                        |           |
|                                         |             | C                                      |           |
| . 🛛                                     |             |                                        |           |
| k on                                    |             |                                        |           |
|                                         |             |                                        |           |
|                                         |             |                                        |           |
|                                         |             |                                        |           |
|                                         |             |                                        |           |
|                                         |             |                                        |           |
|                                         |             |                                        |           |

#### 1.7 Specify the Use of Parallel Currencies

SAP CUSTOMIZING IMPLEMENTATION GUIDE  $\rightarrow$  Financial Accounting  $\rightarrow$  Asset Accounting  $\rightarrow$  General Valuation  $\rightarrow$  Currencies $\rightarrow$  Specify the Use of Parallel Currencies

Since parallel currencies are used in our company code we need to assign a currency type that is suitable for the given parallel currency to depreciation areas.

The system then automatically updates the corresponding posting documents with the additional values from these depreciation areas. The depreciation areas for the parallel currencies are not allowed to post to the general ledger.

| Loc Dep USD       I       1       1         L Loc. Glob cu       IO       IO       IO         Grp.loc.curr       0       0       IO         Group USD       30       30       IO         Group USD       31       IO       IO         Group USD       31       IO       IO         Group USD       31       IO       IO         Group USD       31       IO       IO         Group USD       31       IO       IO         Group USD       31       IO       IO         Group USD       31       IO       IO         I       IO       IO       IO       IO         I       IO       IO       IO       IO         I       IO       IO       IO       IO         I       IO       IO       IO       IO         I       IO       IO       IO       IO       IO         I       IO       IO       IO       IO       IO         I       IO       IO       IO       IO       IO         I       IO       IO       IO       IO       IO                                                                                                    | Social Control (1)       I       I                                                                                     | r.       | Dep. area    | Crcy type/val.view |        | ValAd    | IdAPC | TTr<br>0 | IdntTrm               |     |
|----------------------------------------------------------------------------------------------------|----------------------------------------------------------------------------------------------------|----------|--------------|--------------------|--------|----------|-------|----------|-----------------------|-----|
| 11       Loc. Glob cu       10       10       10       10       10         100       Grp.loc.curr       0       0       0       0       0       10         11       Group USD       30       30       30       30       7         12       Grp Global       31       7       31       7         12       Grp Global       31       7       10       10         12       Grp Global       31       7       10       10         12       Grp Global       31       7       10       10         12       Grp Global       31       7       10       10         12       Grp Global       10       10       10       10         13       Gro Global       10       10       10       10         14       10       10       10       10       10       10         15       10       10       10       10       10       10         16       10       10       10       10       10       10         17       10       10       10       10       10       10         18       10<                                                                                                    |                                                                                                    | -<br>10  | Loc Dep USD  | 4                  | -      | )<br>1   |       | 1        |                       | •   |
| 30       Grp.loc.curr       0       0       0       1         31       Group USD       30       30       30       30       30         32       Grp Global       31       I       I       I       I       III         32       Grp Global       31       I       I       I       IIII       IIIIIIIIIIIIIIIIIIIIIIIIIIIIIIIIIIII                                                                                                    | inp.loc.curr       • 0       0       •         iroup USD       • 30       30       •         irp Global       • 31       •       31       •         iroup USD       • 31       •       31       •         iroup USD       • 31       •       31       •         iroup USD       • 31       •       31       •         iroup USD       • 31       •       •       •         iroup USD       • 31       •       •       •         iroup USD       • 1       •       •       •         iroup USD       • 1       •       •       •         iroup USD       •       •       •       •         iroup USD       •       •       •       •         iroup USD       •       •       •       •         iroup USD       •       •       •       •       •         iroup USD       •       •       •       •       •         iroup USD       •       •       •       •       •         iroup USD       •       •       •       •       •         iroup USD       • <td< td=""><td>11</td><td>Loc. Glob cu</td><td></td><td>-</td><td>10</td><td>✓</td><td>10</td><td></td><td></td></td<> | 11       | Loc. Glob cu |                    | -      | 10       | ✓     | 10       |                       |     |
| 11       Group USD       30       V         122       Grp Global       31       V       31       V         1       Image: Second Second Sec                                                                                                    | iroup USD       30       30       V         irp Global       31       V       31       V         iiiiiiiiiiiiiiiiiiiiiiiiiiiiiiiiiiii                                                                                                    | 30       | Grp.loc.curr |                    | •      | 0        |       | 0        |                       | 33  |
| Normal     Normal     Normal     Normal       Image: Street Street St                                    | ND VOUDAI       J I       V       J I       V       J I       V         I       I       I       I       I       I       I       I         I       I       I       I       I       I       I       I       I         I       I                                                                                                    | 31<br>32 | Group USD    |                    | •<br>• | 30<br>31 |       | 30<br>31 | <ul> <li>✓</li> </ul> |     |
| Image: sector sector |                                                                                                    | 52       |              |                    | •      | 31       | •     | 31       | <b>A</b>              |     |
| Image: Section of the section of the section of th |                                                                                                    |          |              |                    |        |          |       |          |                       |     |
| Image: Image: |                                                                                                    |          |              |                    |        |          |       |          |                       |     |
| Image: Sector Sector |                                                                                                    |          |              |                    |        |          |       |          |                       |     |
| Image: Sector Sector |                                                                                                    |          |              |                    |        |          |       |          |                       |     |
| Image: state state stat |                                                                                                    |          |              |                    |        |          |       |          |                       |     |
|                                                                                                    |                                                                                                    |          |              |                    |        |          |       |          |                       |     |
|                                                                                                    |                                                                                                    |          |              |                    |        |          |       |          |                       |     |
|                                                                                                    |                                                                                                    |          |              |                    |        |          |       |          |                       |     |
|                                                                                                    |                                                                                                    |          |              |                    |        |          |       |          |                       |     |
|                                                                                                    |                                                                                                    |          |              |                    |        |          |       |          |                       |     |
|                                                                                                    |                                                                                                    |          |              |                    |        |          |       |          |                       |     |
|                                                                                                    |                                                                                                    |          |              |                    |        |          |       |          |                       |     |
|                                                                                                    |                                                                                                    |          |              |                    |        |          |       |          |                       |     |
|                                                                                                    |                                                                                                    |          |              |                    |        |          |       |          |                       |     |
| ▼                                                                                                    |                                                                                                    |          |              |                    |        |          |       |          |                       | *   |
| ( )                                                                                                    |                                                                                                    |          |              |                    |        | 4 🕨      |       |          |                       | 4 F |
|                                                                                                    |                                                                                                    |          |              | Position           |        | Entry 1  | of 6  |          |                       |     |
| Entry 1 of 6                                                                                                    | Position Entry 1 of 6                                                                                                    |          |              | SOX                |        |          |       |          |                       |     |

Update the group currency type 30 for depreciation area 10 and 31 which will manage the group currency.

Update the Global company currency type 60 for depreciation area 11 and depreciation area 32

| Table View Edit       | Goto Selection Utilities S | System    | Help                |          |                                |       |  |  |
|-----------------------|----------------------------|-----------|---------------------|----------|--------------------------------|-------|--|--|
|                       |                            | n nun nun | iion⊅<br>I\$An fi   | n n      | 49 I 🗔 🗖                       | 1 🛆 🔳 |  |  |
|                       |                            | ⇒ uru urQ | 1 1 1               | <u>.</u> | <b>€</b>   <u>₩</u> [ <u>4</u> |       |  |  |
| Change View           | "Set Up Parallel Currence  | cies": O  | verv                | iew      |                                |       |  |  |
|                       |                            |           |                     |          |                                |       |  |  |
|                       |                            |           |                     |          |                                |       |  |  |
| art of dep. Z         | 560                        |           |                     |          |                                |       |  |  |
|                       |                            |           |                     |          |                                |       |  |  |
| Set Up Parallel Curre | ncies                      |           |                     |          |                                | _     |  |  |
| Ar. Dep. area         | Crcy type/val.view         | ValAd     | IdAPC               | TTr      | IdntTrm                        |       |  |  |
| 1 Local Dep.          |                            | • 0       |                     | 0        |                                | ÷     |  |  |
| 10 Loc Dep USD        | 30 Group currency          | • 1       | •                   | 1        | ✓                              | , i   |  |  |
| 11 Loc. Glob cu       | 60 Global company currency | • 1       |                     | 1        | ✓                              |       |  |  |
| 30 Grp.loc.curr       |                            | • 0       |                     | 0        |                                |       |  |  |
| 31 Group USD          | 30 Group currency          | ▼ 30      |                     | 30       |                                |       |  |  |
| 32 Grp Global         | 60 Global company currency | ▼ 30      | <ul><li>✓</li></ul> | 30       |                                |       |  |  |
|                       |                            |           |                     |          |                                |       |  |  |
|                       |                            | _         |                     |          |                                |       |  |  |
|                       |                            | _         |                     |          |                                |       |  |  |
|                       |                            | _         |                     |          |                                |       |  |  |
|                       |                            |           |                     |          |                                |       |  |  |
|                       |                            |           |                     |          |                                |       |  |  |
|                       |                            |           |                     |          |                                |       |  |  |
|                       |                            |           |                     |          |                                |       |  |  |
|                       |                            |           |                     |          |                                |       |  |  |
|                       |                            |           |                     |          |                                |       |  |  |
|                       |                            |           |                     |          |                                |       |  |  |
|                       |                            |           |                     |          |                                |       |  |  |
|                       |                            |           |                     |          |                                |       |  |  |
|                       | C11                        |           |                     |          |                                |       |  |  |
|                       | X                          |           |                     |          |                                |       |  |  |

Click on

#### **1.8** Assign Input Tax Indicator for Non-Taxable Acquisitions

SAP CUSTOMIZING IMPLEMENTATION GUIDE  $\rightarrow$  Financial Accounting  $\rightarrow$  Asset Accounting  $\rightarrow$  Integration with General Ledger Accounting $\rightarrow$  Assign Input Tax Indicator for Non-Taxable Acquisitions

In this step, we specify an input tax indicator per company code. The system then uses this indicator when we post acquisitions that are not subject to tax, but which are posted to accounts that are tax-relevant.

Assign input tax indicator I0 (Input tax 0%) Assign output tax indicator O0 (output tax 0%) to company code 6600 Universal Ltd.

| ✓       Image View "Allocate Co.Cd> Non-Taxable Transactions": Overvie         Image View "Allocate Co.Cd> Non-Taxable Transactions": Overvie         Image View "Allocate Co.Cd> Non-Taxable Transactions": Overvie         Image View "Allocate Co.Cd> Non-Taxable Transactions": Overvie         Image View "Allocate Co.Cd> Non-Taxable Transactions": Overvie         Image View "Allocate Co.Cd> Non-Taxable Transactions": Overvie         Image View "Allocate Co.Cd> Non-Taxable Transactions": Overvie         Image View "Allocate Co.Cd> Non-Taxable Transactions": Overvie         Image View "Allocate Co.Cd> Non-Taxable Transactions": Overvie         Image View "Allocate Co.Cd> Non-Taxable Transactions": Overvie         Image View "Allocate Co.Cd> Non-Taxable Transactions": Overvie         Image View "Allocate Co.Cd> Non-Taxable Transactions": Overvie         Image View "Allocate Co.Cd> Non-Taxable Transactions": Overvie         Image View Taxable View Taxable View Taxable Transactions         Image View Taxable View Taxable V                                                                                                    | <u>T</u> able | e View     | <u>E</u> dit | <u>G</u> oto | <u>S</u> electio | on <u>U</u> tilitie: | s S <u>v</u> stem | <u>H</u> elp |           |              |       |
|----------------------------------------------------------------------------------------------------|---------------|------------|--------------|--------------|------------------|----------------------|-------------------|--------------|-----------|--------------|-------|
| Ange View "Allocate Co.Cd> Non-Taxable Transactions": Overvie         Image View "Allocate Co.Cd> Non-Taxable Transactions": Overvie         Image View "Allocate Co.Cd> Non-Taxable Transactions": Overvie         Image View "Allocate Co.Cd> Non-Taxable Transactions": Overvie         Image View "Allocate Co.Cd> Non-Taxable Transactions": Overvie         Image View "Allocate Co.Cd> Non-Taxable Transactions": Overvie         Image View Taxable Transactions         Image View View View View View View View Vie                                                                                                    |               |            |              | •            | 4 📙 I            | 😋 🙆 🚷                |                   | 8   89 9     | C (C) (C) | 💥 🛃   (      | 0 🖪   |
| Image: Second Second | har           | nge Vi     | ew "/        | Alloca       | te Co.           | Cd> 1                | Von-Taxa          | able Tra     | ansact    | ions": Ov    | ervie |
| oCd     Company Name     City     Input     Outpu     Jurisdict. c       D01     SAP A.G.     Walldorf     V0     A0       MB1     IS-B Musterbank Deutschl.     Walldorf     Image: Company Name       500     Universal Ltd.     New York     Image: Company Name                                                                                                    | 1             | <b>B B</b> | B            |              |                  |                      |                   |              |           |              |       |
| 001 SAP A.G.     Walldorf     V0     A0       MB1 IS-B Musterbank Deutschl.     Walldorf       500 Universal Ltd.     New York     I0     00                                                                                                    | CoCd          | Company    | y Name       |              |                  | City                 |                   | Input        | Outpu     | Jurisdict. c |       |
| MB1 IS-B Musterbank Deutschl. Walldorf                                                                                                    | 001           | SAP A.G.   |              |              | 1                | Walldorf             |                   | VO           | A0        |              | -     |
| 500 Universal Ltd. New York IO OO 🗇                                                                                                    | MB1           | IS-B Mus   | terbank      | Deutsch      | nl. N            | Walldorf             |                   |              |           |              | -     |
|                                                                                                    | 600           | Universal  | Ltd.         |              | 1                | New York             |                   | IO           | 00        | ٥            |       |

Click on Save 📙

#### 1.9 Assign Chart of Depreciation to company code

SAP CUSTOMIZING IMPLEMENTATION GUIDE  $\rightarrow$  Financial Accounting  $\rightarrow$  Asset Accounting  $\rightarrow$  Organizational Structures  $\rightarrow$  Assign Chart of Depreciation to Company Code

One of the important steps is the assignment of chart of depreciation to the company code. Here by this step, we link the asset accounting module to the FI company code.

| <u>T</u> able        | View <u>E</u> d                              | lit <u>G</u> oto               | Selection | <u>U</u> tiliti | es S <u>y</u> sten | n <u>H</u> elp |               |         |           |
|----------------------|----------------------------------------------|--------------------------------|-----------|-----------------|--------------------|----------------|---------------|---------|-----------|
| 2                    |                                              | •                              | 4 📙 🕻     | ¢ 😧 🕈           | ) 🗅 M              | 🛗   🎝 1        | °C (C (       | 🔁   🛒 🗖 | ]  🕜 🖪    |
| Chan                 | ige Vieu                                     | v "Main                        | tain com  | pany            | code in            | Asset          | A <i>ccou</i> | nting": | Overvie   |
| 9 w                  |                                              | ļ                              |           |                 |                    |                |               |         |           |
| CoCd                 | Company N                                    | me                             | Ch        | rt den          | Description        |                |               |         | <b>FT</b> |
| 0001                 | SAP A.G.                                     |                                | Ch        | ic dop          | Description        |                |               |         |           |
| DOOT ,               |                                              |                                |           |                 |                    |                |               |         | -         |
| 0MB1                 | IS-B Musterł                                 | oank Deuts                     | chl.      |                 |                    |                |               |         |           |
| 0MB1 06600           | IS-B Musteri<br>Universal Lto                | oank Deutso<br>I.              | chl.      |                 | 7                  |                |               |         |           |
| 0MB1<br>6600<br>AR01 | IS-B Musterl<br>Universal Lto<br>Country Ter | oank Deutso<br>1.<br>nplate AR | chl.<br>[ |                 | ٥                  |                |               |         |           |

Assign Chart of depreciation Z660 to company code 6600

| Change     | View "Maintain       | company  | code in Asset Accounting": Ov      | erview |
|------------|----------------------|----------|------------------------------------|--------|
| Þ 🗠 🖪      |                      |          |                                    |        |
| CoCd Com   | pany Name            | Chrt dep | Description                        |        |
| 0001 SAP   | A.G.                 |          |                                    | *      |
| OMB1 IS-B  | Musterbank Deutschl. |          |                                    | -      |
| 6600 Univ  | ersal Ltd.           | Z660     | Universal US Chart of Depreciation |        |
| AR01 Cour  | try Template AR      |          |                                    |        |
| ARG1 Cour  | try Template AR      |          |                                    |        |
| AT01 Cour  | try Template AT      |          |                                    |        |
| ATTO1 Cour | try Template All     |          |                                    |        |

#### 1.10 Specify Account Determination

SAP CUSTOMIZING IMPLEMENTATION GUIDE  $\rightarrow$  Financial Accounting  $\rightarrow$  Asset Accounting  $\rightarrow$  Organizational Structures  $\rightarrow$  Asset Classes  $\rightarrow$  Specify Account Determination

The key of an account determination must be stored in the asset class. The account determination links an asset master record to the general ledger accounts to be posted for an accounting transaction using the asset class. Usually, we need at least the same number of account determinations as you have asset balance sheet accounts in the general ledger

Click on New Entries and update the following: -

| Acct. determ. | Name for account determination                   | <b></b> |  |
|---------------|--------------------------------------------------|---------|--|
| 10000         | Real estate and similar rights                   | *       |  |
| 11000         | Buildings                                        | -       |  |
| 20000         | Machinery and Equipment                          |         |  |
| 30000         | Furniture and fixtures                           |         |  |
| 31000         | Vehicles                                         |         |  |
| 32000         | Hardware (IT)                                    |         |  |
| 40000         | Down payments paid and assets under construction |         |  |
| 50000         | Low-value assets                                 |         |  |
| 60000         | Leasing                                          |         |  |
| 80000         | Objects of art                                   |         |  |
|               |                                                  |         |  |
|               |                                                  |         |  |
|               |                                                  |         |  |
|               |                                                  |         |  |
|               |                                                  |         |  |
|               |                                                  |         |  |
|               |                                                  | -       |  |
|               |                                                  | A       |  |
| Position      | Entry 0 of 0                                     |         |  |

### 1.11 Create Screen Layout Rules

SAP CUSTOMIZING IMPLEMENTATION GUIDE  $\rightarrow$  Financial Accounting  $\rightarrow$  Asset Accounting  $\rightarrow$  Organizational Structures  $\rightarrow$  Asset Classes  $\rightarrow$  Create Screen Layout Rules

The screen layout specifies the status of the fields in the asset master record. We use the screen layout to determine if fields are required entry or optional entry fields, or if they are suppressed completely.

In this step, we create only the keys and descriptions of the screen layout controls. We define the field group rules for the screen layouts themselves in the step Master data.

We can enter a screen layout rule in one of two places: either in the part of the asset class valid in the entire client, or in the part of the asset class valid for the chart of depreciation. The screen layout rule is then valid either for all assets in the asset class, or for all assets in the asset class/chart of depreciation. We can use the standard screen layout or we can copy the standard screen layout to create new one.

We will use the standard screen layout as seen below:-

| 1000 |                            | <b></b>  |  |
|------|----------------------------|----------|--|
| 1100 |                            | <b>*</b> |  |
| 2000 | General machines           | #        |  |
| 3000 | Extures and fittings       | _        |  |
| 3100 | Vehicles                   |          |  |
| 3200 | DP / Hardware              |          |  |
| 3300 | Low-value assets           |          |  |
| 4000 | Assets under construction  |          |  |
| 4010 | Capital investment measure |          |  |
| 5000 | Leasing                    |          |  |
| 7000 | Formation expenses         |          |  |
| 8000 | Objects of art             |          |  |
|      |                            |          |  |
|      |                            |          |  |
|      |                            |          |  |
|      |                            | A        |  |
|      |                            | <b>•</b> |  |
|      | Position Entry 1 of 12     |          |  |

#### 1.12 Define Number Range Interval

SAP CUSTOMIZING IMPLEMENTATION GUIDE  $\rightarrow$  Financial Accounting  $\rightarrow$  Asset Accounting  $\rightarrow$  Organizational Structures  $\rightarrow$  Asset Classes  $\rightarrow$  Define Number Range Interval

Number range interval is required for the main asset number for the company code. Normally we should specify internal number ranges for assets. The number range key is then assigned to each of the asset class.

| 译 <u>R</u> anges <u>E</u> dit <u>G</u> oto S <u>y</u> stem <u>H</u> elp |
|-------------------------------------------------------------------------|
| 🖉 🔽   悠 印 印 注   1 日 1 日 1 日 1 日 1 日 1 日 1 日 1 日 1 日 1                   |
|                                                                         |
| Range Maintenance: Asset Number                                         |
| 🔏 🛙 💼 🔹 Change documents                                                |
| Company code                                                            |
|                                                                         |
|                                                                         |
| School         Intervals         Intervals         NR Status            |
|                                                                         |
|                                                                         |
|                                                                         |
|                                                                         |
|                                                                         |
|                                                                         |
| Lindata Company codo 6600                                               |
| opuale company code ooo                                                 |
| 区 <u>R</u> anges <u>E</u> dit <u>G</u> oto S <u>v</u> stem <u>H</u> elp |
| 🔮 🔄 🗾 🛛 💭 🔄 🚱 🚱 🔛 🔛 🖓 🔛 🖉 🖓 🕞                                           |
| Range Maintenance: Asset Number                                         |
| Change documents                                                        |
|                                                                         |
|                                                                         |
|                                                                         |
| Intervals     Intervals                                                 |
|                                                                         |
|                                                                         |
|                                                                         |
|                                                                         |
|                                                                         |
|                                                                         |
|                                                                         |

| 0<br>0<br>0<br>0<br>0<br>0<br>0<br>0 |     | • |
|--------------------------------------|-----|---|
| 0<br>0<br>0<br>0<br>0<br>0<br>0      |     |   |
| 0<br>0<br>0<br>0<br>0<br>0           |     |   |
| 0<br>0<br>0<br>0<br>0                |     |   |
| 0<br>0<br>0<br>0                     |     |   |
| 0<br>0<br>0                          |     |   |
| 0                                    |     |   |
| 0                                    |     |   |
|                                      |     |   |
| 0                                    |     |   |
| 0                                    |     |   |
| 0                                    |     |   |
| 0                                    |     |   |
| 0                                    |     |   |
| 0                                    |     |   |
| 0                                    |     | - |
|                                      | + > |   |
| <br>0                                |     | • |

| interval Mainten | ance: Asset Num | ber, Subobject | 6600 |          |  |
|------------------|-----------------|----------------|------|----------|--|
|                  |                 |                |      |          |  |
| N., From No.     | To Number       | NR Status      | Ext  |          |  |
| 01 000000100000  | 00000199999     | o              |      | <b>^</b> |  |
|                  |                 |                |      | *        |  |
|                  |                 |                |      |          |  |
|                  |                 |                |      |          |  |
|                  |                 |                |      |          |  |
|                  |                 |                |      |          |  |
|                  |                 |                |      |          |  |
|                  |                 |                |      |          |  |
|                  |                 |                |      |          |  |
|                  |                 |                |      |          |  |
|                  |                 |                |      |          |  |
|                  |                 |                |      |          |  |
|                  |                 |                |      |          |  |
|                  |                 |                |      | *        |  |
|                  |                 |                |      | <b>•</b> |  |
|                  |                 |                |      |          |  |

Click and update the following: -

| 0  |                  | ▾ ◁ 🗏   😋 🚱 🔮   |                | ] ([] \$]   <mark></mark> * | 2   🔞 🖪 |
|----|------------------|-----------------|----------------|-----------------------------|---------|
| Tı | nterval Maintena | ance: Asset Num | ber, Subobject | 6600                        |         |
| 4  |                  |                 |                |                             |         |
| 1  | N., From No.     | To Number       | NR Status      | Ext                         |         |
| 0  | 1 000000100000   | 00000199999     | 0              |                             |         |
| 0  | 2 000000200000   | 000000299999    | 0              |                             | -       |
|    |                  |                 |                |                             |         |
| Γ  |                  |                 |                |                             |         |
| ſ  |                  |                 |                |                             | 33      |
| ſ  |                  |                 |                |                             | **      |
| Γ  |                  |                 |                |                             |         |
| ſ  |                  |                 |                |                             |         |
| Γ  |                  |                 |                |                             |         |
| ſ  |                  |                 |                |                             |         |
|    |                  |                 |                |                             |         |
|    |                  |                 |                |                             |         |
|    |                  |                 |                |                             |         |
|    |                  |                 |                |                             |         |

Likewise we will creates keys 03, 04 and 05, 06,07 and 08

MNN SON

| From No.       | To Number    | NR Status | Evt |   |
|----------------|--------------|-----------|-----|---|
| 1 000000100000 | 000000199999 | 0         |     |   |
| 2 000000200000 | 000000299999 | 0         |     | Ψ |
| 3 000000300000 | 000000399999 | 0         |     |   |
| 4 000000400000 | 000000499999 | 0         |     |   |
| 5 000000500000 | 000000599999 | 0         |     |   |
| 6 000000600000 | 00000699999  | 0         |     |   |
| 7 000000700000 | 000000799999 | 0         |     |   |
| 00000800000    | 000000899999 | 0         |     |   |
|                |              | -         |     |   |
|                |              |           |     |   |
|                |              |           |     |   |
|                |              |           |     |   |
|                |              |           |     |   |
|                |              |           |     |   |
|                |              |           |     |   |
|                |              |           |     | - |
|                |              |           |     |   |
| ◀ ▶            |              |           |     |   |
| c on Save      | 30910        |           |     |   |

| <u>Interval</u> <u>Edit</u> | oto System <u>H</u> elp  |                     |                  |            |  |
|-----------------------------|--------------------------|---------------------|------------------|------------|--|
| Ø                           | 💽 🗸 🗐 🛛 🖓 🚱              |                     | 1000   🖫 🖉       | I   🕜 🖪    |  |
| Tutowal Maint               | anancas Accat Nem        | har Cuhabiast       | 6600             |            |  |
| Interval Mainto             | enance: Asset Num        | iber, Subobject     | 0000             |            |  |
| <b>2 1 1 1</b>              |                          |                     |                  |            |  |
| N From No                   | To Number                | NR Status           | Evt              | FTT        |  |
| 01 000000100000             | 000000199999             | 0                   |                  | <u> </u>   |  |
| 02 0001 🗁 Number I          | Range Interval Transport |                     |                  | ×          |  |
| 03 0000                     |                          |                     |                  |            |  |
| 04 0000                     |                          |                     |                  |            |  |
| 05 0000 The n               | umber range intervals a  | are not included in | automatic reco   | rding of   |  |
| 06 0000 range               | interval maintenance p   | nust be triggered m | anually.         |            |  |
| 08 0000 Jn th               | e initial screen for m   | umber range interva | 1 maintenance c  | hoose the  |  |
| funct                       | ion Interval -> Transpo  | ort.                |                  |            |  |
| Pleas                       | e note the information   | that you get when   | transporting nu  | mber range |  |
| inter                       | vals.                    | ondo jou geo mien   | brandpororing na | moer runge |  |
|                             |                          |                     |                  |            |  |
|                             |                          |                     |                  |            |  |
|                             |                          |                     |                  |            |  |
|                             |                          |                     |                  |            |  |
| <b>4</b> F                  |                          |                     |                  |            |  |
|                             |                          |                     |                  |            |  |
|                             |                          |                     |                  |            |  |
|                             |                          |                     |                  |            |  |
|                             |                          |                     |                  | ▰▤▦ᄣ       |  |
|                             |                          |                     |                  |            |  |
|                             |                          |                     |                  |            |  |
|                             |                          |                     |                  |            |  |
|                             |                          |                     |                  |            |  |
|                             |                          |                     |                  |            |  |
|                             |                          |                     |                  |            |  |
|                             |                          |                     |                  |            |  |
|                             |                          |                     |                  |            |  |
|                             |                          |                     |                  |            |  |
|                             |                          |                     |                  |            |  |

Click 🗹

#### 1.13 Define Asset Classes

SAP CUSTOMIZING IMPLEMENTATION GUIDE  $\rightarrow$  Financial Accounting  $\rightarrow$  Asset Accounting  $\rightarrow$  Organizational Structures  $\rightarrow$  Asset Classes  $\rightarrow$  Define Asset Classes

The asset class is the most important criteria for structuring fixed assets from an accounting point of view. Every asset has to be assigned to exactly one asset class. The asset class is used to assign the assets (and their business transactions) to the correct general ledger accounts. Several asset classes can use the same account assignment. It is possible to make finer distinctions at the level of the asset class than at the level of the general ledger accounts. The most important tasks of the asset classes are:

Assignment of default values when creating assets.

Grouping of assets for reporting purpose

We should group together assets with the same depreciation terms into an asset class.

| Click on             | New Entries                  | and update the following: -                                      |
|----------------------|------------------------------|------------------------------------------------------------------|
| <b>G - - - - - -</b> |                              |                                                                  |
| Table Vie            | ew <u>E</u> dit <u>G</u> oto | <u>S</u> election <u>U</u> tilities S <u>y</u> stem <u>H</u> elp |
| 0                    | •                            | ] ◁ 🔲   � � �   ⊒ ₩ ₩   웹 앱 앱 Ϫ   🛒 🗖   ŷ 🖪                      |
| New Er               | ntries: Details              | s of Added Entries                                               |
| 🦅 星 🕼                | B                            |                                                                  |
| Asset Class          | 1100                         | Ruikings                                                         |
| Short Text           | 1100                         | Buildings                                                        |
|                      |                              |                                                                  |
| Asset type           |                              |                                                                  |
| Account de           | term. 11000                  |                                                                  |
| Scr.layout r         | ule 1100                     |                                                                  |
| Dase Offic           |                              |                                                                  |
| Number ass           | ignment                      |                                                                  |
| Number ran           | ige 01                       |                                                                  |
| External sub         | o-no                         |                                                                  |
| Inventory d          | ata                          |                                                                  |
| Include a            | asset                        |                                                                  |
|                      |                              |                                                                  |
| Status of A          | uC                           |                                                                  |
| No AuC               | or summary manager           | ement of AuC                                                     |
| O Line item          | n settlement                 |                                                                  |
|                      | ent Measure                  |                                                                  |
| Lock status          |                              |                                                                  |
| Asset cla            | ss is blocked                |                                                                  |
| History stat         | us                           |                                                                  |
| Manage               | historically                 |                                                                  |
| Real estate          | indicator for asset d        | class                                                            |
| 0 Other as           | set without real esta        | ate management                                                   |
| Technical in         | formation                    |                                                                  |
| Created on           |                              |                                                                  |
|                      |                              |                                                                  |

Click on Save 📙

Click 오

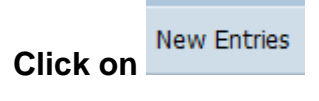

| 다 Table View Edit Goto Selection Utilities System Help |     |
|--------------------------------------------------------|-----|
|                                                        | 0 🖪 |
|                                                        |     |
| New Entries: Details of Added Entries                  |     |
| 19 🕞 🖨 🖻                                               |     |
| Asset Class 3000 Fixture and Fittings                  |     |
| Short Text Fixtures & fittings                         |     |
| Asset type                                             |     |
| Account determ. 30000                                  |     |
| Scr.layout rule 3000                                   |     |
| Base Unit                                              |     |
| Number assignment                                      |     |
| Number range 03                                        |     |
| External sub-no                                        |     |
| Inventory data                                         |     |
| √ Include asset                                        |     |
|                                                        |     |
| Status of AuC                                          |     |
| No AuC or summary management of AuC                    |     |
|                                                        |     |
|                                                        |     |
| Lock status                                            |     |
| Asset class is blocked                                 |     |
| History status                                         |     |
| Manage historically                                    |     |
| Real estate indicator for asset class                  |     |
| 0 Other asset without real estate management           |     |
| Technical information                                  |     |
| Created on                                             |     |
|                                                        |     |

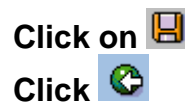

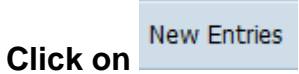

In case of Asset under construction update the following: -

| New Entries: Details of Added Entries        |
|----------------------------------------------|
|                                              |
| Asset Class 4000 Assets under construction   |
| Short Text Assets under const.               |
| Asset type                                   |
| Account determ. 40000                        |
| Scr.layout rule 4000                         |
| Base Unit                                    |
| Number assignment                            |
| Number range 04                              |
| External sub-no                              |
| Inventory data                               |
| Include asset                                |
| Chabur of Au                                 |
|                                              |
|                                              |
| OInvestment Measure                          |
| Lock status                                  |
| Asset class is blocked                       |
|                                              |
| History status                               |
| Manage historically                          |
| Real estate indicator for asset class        |
| 0 Other asset without real estate management |
| Technical information                        |
| Created on                                   |
| Click on 🕒                                   |
| lick 🧐                                       |

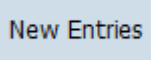

Click on

| <u>T</u> able View <u>E</u> dit <u>G</u> oto <u>S</u> election <u>U</u> tilities S <u>y</u> stem <u>H</u> elp |     |
|----------------------------------------------------------------------------------------------------|-----|
|                                                                                                    |     |
| 🦻 📰 (12) (12) (12) (12) (12) (12) (12) (12)                                                                   |     |
| New Entries: Details of Added Entries                                                                         |     |
| 2 E A D                                                                                                    |     |
|                                                                                                    |     |
| set Class 4001 AUC as investment measure                                                                      |     |
| ort Text Investment measure                                                                                   | 2   |
| sset type                                                                                                    |     |
| ccount determ. 40000                                                                                          |     |
| cr.layout rule 4010                                                                                           |     |
| ase Unit                                                                                                    |     |
| umber assignment                                                                                              |     |
| umber range 04                                                                                                |     |
| xternal sub-no                                                                                                |     |
| wentory data                                                                                                  |     |
| Include asset                                                                                                 |     |
|                                                                                                    |     |
| tatus of AuC                                                                                                  |     |
| )No AuC or summary management of AuC                                                                          |     |
| )Line item settlement                                                                                         |     |
| ) Investment Measure                                                                                          |     |
| ock status                                                                                                    |     |
| Asset class is blocked                                                                                        |     |
| interna antituta                                                                                              |     |
| Manage historically                                                                                           |     |
|                                                                                                    |     |
| eal estate indicator for asset class                                                                          |     |
| Other asset without real estate management                                                                    |     |
| echnical information                                                                                          |     |
| reated on                                                                                                    |     |
|                                                                                                    | SAP |

| <ul> <li>✓ □ □ ○ ○ ○ ○ ○ □ □ □ □ □ □ □ □ □ ○ □</li> <li>Change View "Asset classes": Overview</li> </ul> |                     |                                |   |  |
|----------------------------------------------------------------------------------------------------|---------------------|--------------------------------|---|--|
|                                                                                                    |                     |                                |   |  |
| Class                                                                                                    | Short Text          | Asset class description        |   |  |
| 1000                                                                                                    | Real estate         | Real estate and similar rights |   |  |
| 1100                                                                                                    | Buildings           | Buildings                      | - |  |
| 2000                                                                                                    | Machinery           | Machinery                      |   |  |
| 3000                                                                                                    | Fixtures & fittings | Fixtures and fittings          |   |  |
| 3100                                                                                                    | Vehicles            | Vehicles                       |   |  |
| 3200                                                                                                    | DP / Hardware       | DP / Hardware                  |   |  |
| 4000                                                                                                    | Assets under const. | Assets under construction      |   |  |
| 4001                                                                                                    | Investment measure  | AuC as investment measure      |   |  |
|                                                                                                    |                     |                                |   |  |

#### 1.14 Specify Chart-of-Dep.-Dependent Screen Layout/Acct Assignment (Optional)

SAP CUSTOMIZING IMPLEMENTATION GUIDE  $\rightarrow$  Financial Accounting  $\rightarrow$  Asset Accounting  $\rightarrow$  Organizational Structures  $\rightarrow$  Asset Classes  $\rightarrow$  Specify Chart-of-Dep.-Dependent Screen Layout/Acct Assignment

Generally, the control specifications (the screen layout and the account determination) for the asset class apply throughout the client, that is, for all charts of depreciation. It is therefore sufficient to make control specifications once per asset class.

We only need to carry out this step, if, contrary to the usual case, we want these control specifications to be country-specific (that is, different depending on the chart of depreciation). The system then uses the entries we make here depending on the chart of depreciation in the given company code. The system then ignores the control specifications in the asset class that are independent of the chart of depreciation.

Normally this is not required.

We do not do any configuration here.